**TOSHIBA** Leading Innovation >>>

# CELL REGZA

ハードディスク内蔵 地上・BS・110度CS デジタルハイビジョン液晶テレビ 46XE2/55XE2/55X2

かんたんガイド

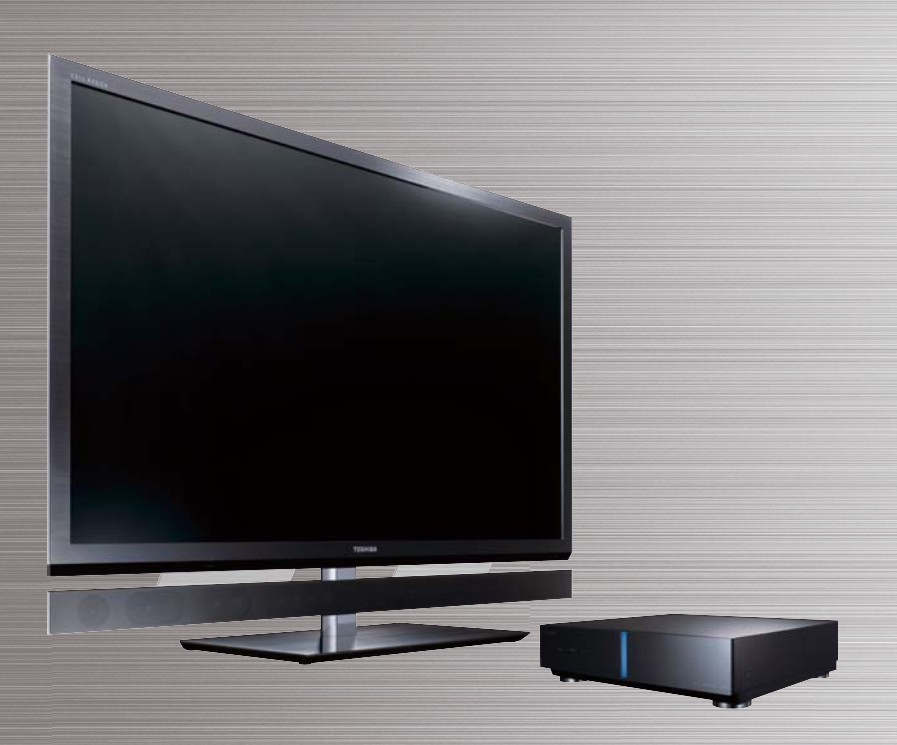

- もくじ -

| 本機を使う準備をする                | 2            |
|---------------------------|--------------|
| ①スタンドとスピーカーを取り付ける         | 2            |
| ②B-CASカードをチューナーに入れる       | 2            |
| ③アンテナを接続する                | 3            |
| ④チューナーとモニターを接続する          | 5            |
| ⑤リモコンに乾電池を入れる             | 6            |
| <ul><li>⑥電源を入れる</li></ul> | 6            |
| ⑦リモコンを登録する                | 7            |
| ⑧「はじめての設定」をする             | 7            |
| テレビ番組を楽しむ                 | 10           |
| マルチ画面で楽しむ                 | 11           |
| 見たい番組を番組表で選ぶ              | 12           |
| 見ている番組を録画する               | 13           |
| 番組表から選んで録画・予約をする          | 14           |
| 録画した番組を見る                 | 15           |
| 過去の番組を楽しむ ~タイムシフトマシン~.    | 16           |
| 接続機器の映像・音声を楽しむ            | 18           |
| 3D映像を楽しむ                  |              |
| 困ったときは                    | 21           |
| 保証とアフターサービス               | 裏表紙          |
|                           | . 26 21 1121 |

■ 本書は別冊の「準備編」と「操作編」の内容を簡略化したものです。必要に応じてそれぞれの取扱説明書をご覧ください。
 ■ ご使用の前に、別冊「準備編」に記載された「安全上のご注意」を必ずお読みください。

■ 映像や音声が出なくなった、操作ができなくなったなどの場合は、別冊「操作編」の「困ったときは」をご覧ください。

このたびは東芝テレビをお買い上げいただきまして、まことにありがとうございます。 お求めのテレビを安全に正しく使っていただくため、お使いになる前に本書および別冊の取扱説明書「準備編」と「操作編」をよくお読みください。 お読みになったあとは、いつも手元に置いてご使用ください。

# 本機を使う準備をする

## お願い -安全に正しく使用するために-

- 取扱説明書「準備編」に「安全上のご注意」を記載しています。設置・接続の前に必ずお読みください。
- 取扱説明書「準備編」に「ご使用上のお願いとご注意」、「たい せつなお知らせ」を記載しています。ご使用の前にお読みく ださい。
- 取扱説明書「準備編」の「テレビを設置する」のページに、設置のしかたや転倒・落下防止のしかたを記載しています。 設置のときにお読みください。

## ① スタンドとスピーカーを取り付ける

- スタンドとスピーカーはモニター本体に取り付けられておりません。
- 別紙「スタンド、スピーカー取付説明書」を参照して、スタンドとスピーカーをモニター本体に取り付けてください。(別冊「準備編」の26~~27~でも説明しています)
- モニターの外観は、機種によってイラストと多少イメージが 異なります。

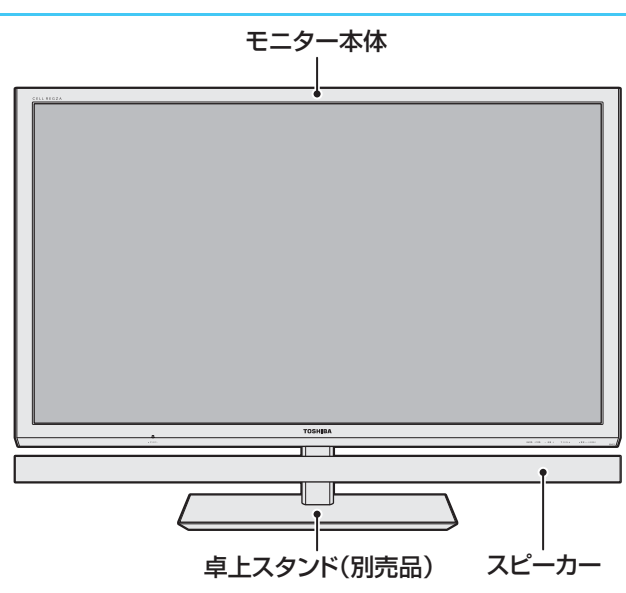

## ② B-CASカードをチューナーに入れる

本機には6枚のB-CASカードが同梱されています。 6枚とも常にチューナーのB-CASカード挿入口に入れておいてください。(B-CASカード挿入口1に赤色のカード、挿入口2~6に青色のカード5枚を入れます)

チューナーのとびらを開ける

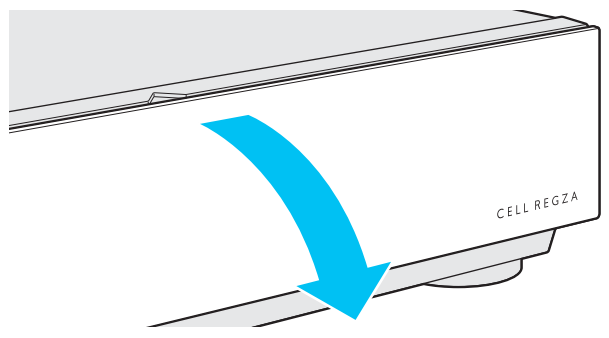

### 2カバーを取りはずす

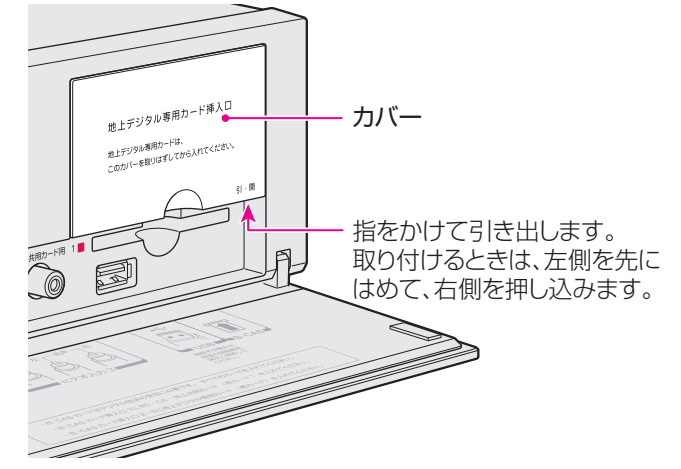

### 3挿入口1に赤カードを入れる

● 図の向きにして、奥までしっかりと差し込みます。

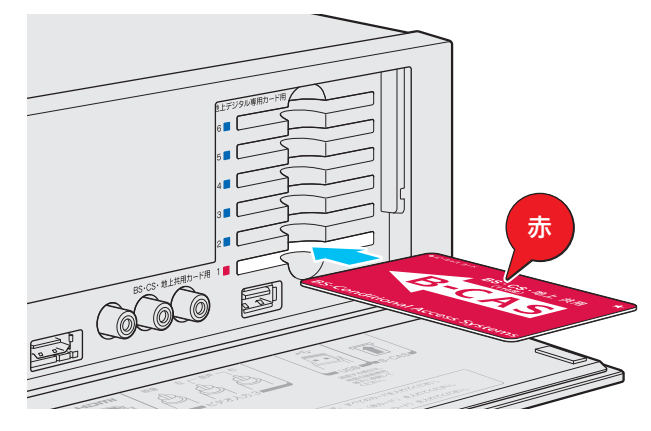

## ●挿入口2~6に青カード5枚を入れる

● 図の向きにして、奥までしっかりと差し込みます。

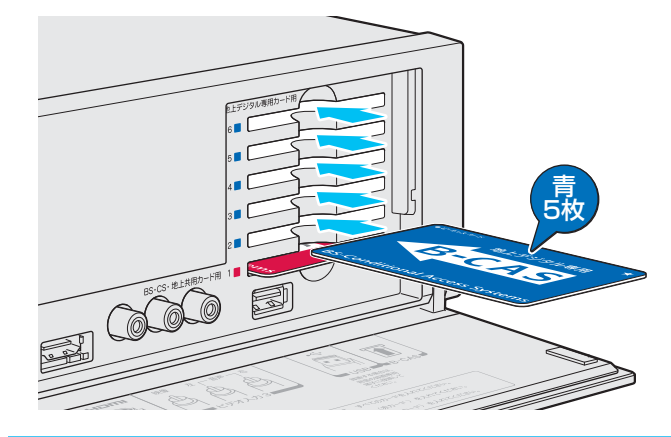

⑤ 手順2で取りはずしたカバーを取り付け、チューナーのとびらを閉める

2

## ③ アンテナを接続する

- アンテナ工事には技術と経験が必要です。アンテナの設置・ 調整については、お買い上げの販売店にご相談ください。
- アンテナや接続に必要なケーブルや分配器などは付属されていません。市販の適切なものを別途お買い求めください。
- アンテナを接続するときは必ず本機の電源を切り、電源プ ラグをコンセントから抜いてください。

#### 本機が受信できる放送と必要なアンテナ

- 本機(このテレビ)は、地上デジタル放送と衛星デジタル (BS/110度CS)放送を受信することができます。(従来の 地上アナログ放送は受信できません)
  - ◆地上デジタル放送の受信にはUHFアンテナ、衛星デジタル放送の受信にはBS・110度CS共用アンテナが必要です。

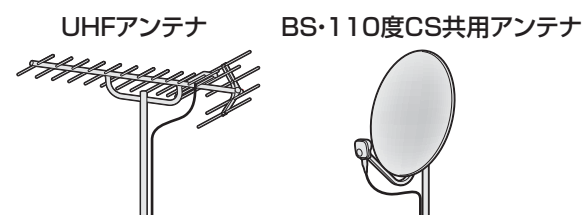

●本機は地上デジタル放送の「CATVパススルー方式」に対応しています。

ケーブルテレビ局が、放送局から送信される地上デジタル 放送電波をパススルー方式で再送信していれば、本機で地 上デジタル放送を視聴することができます。

#### お願いとご注意

- アンテナや接続に必要なアンテナ線(同軸ケーブル)、混合器、分波器、分配器などは付属されておりません。
   機器の配置や端子の形状、受信する放送の種類などに合わせて適切な市販品を別途お買い求めください。
- アンテナ工事には技術と経験が必要です。

アンテナの設置・調整については、お買い上げの販売店など にご相談ください。

アンテナ線のプラグ(F型コネクター)は、ゆるまない程度に
 手で締めつけてください。

工具などで締めつけすぎると、壁のアンテナ端子や本機内 部が破損するおそれがあります。

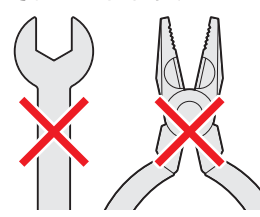

アンテナ線のプラグの芯線(ピン)が曲がっていないか確認してください。

曲がったままで接続すると、ショートしたり、折れたりする ことがあります。

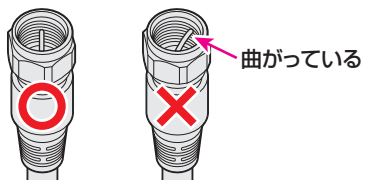

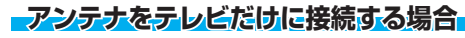

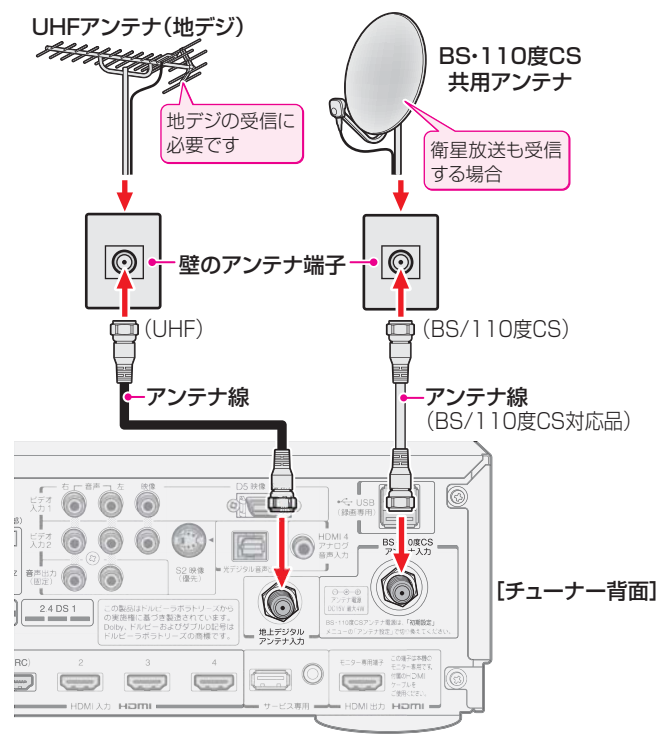

#### 壁のアンテナ端子が一つのとき

- 地上放送と衛星放送のアンテナが屋外などで混合されていて、壁のアンテナ端子が一つの場合は、BS・CS/UV分波器を使用します。
- マンションや共聴システムなどで壁のアンテナ端子が一つの場合は、視聴できる放送の種類について、マンションやシステムの管理者にお問い合わせください。

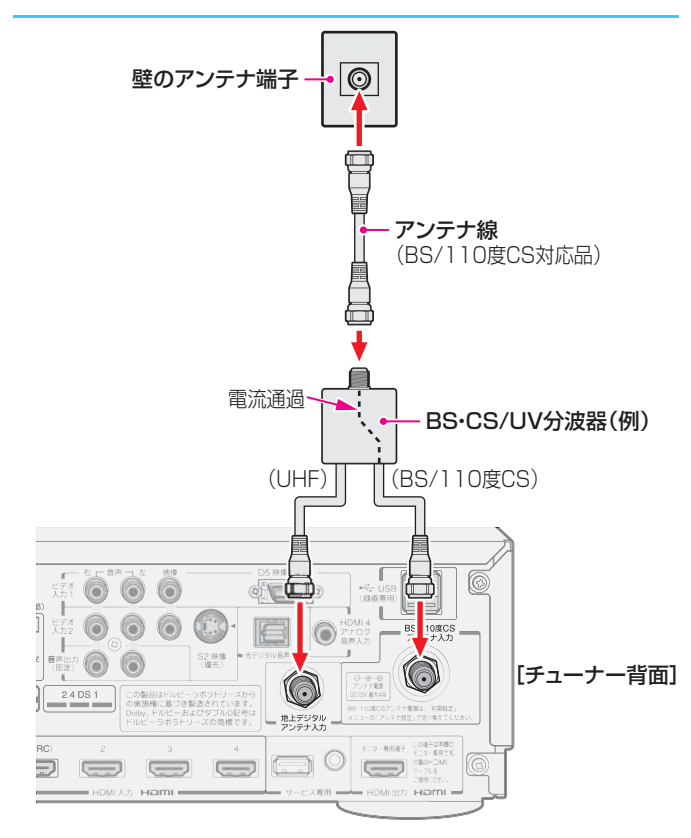

## ③ アンテナを接続する っづき

#### 録画機器(BDレコーダーなど)を経由する場合

● アンテナで受信した放送をBDレコーダーなどの録画機器 で録画する場合は、アンテナ線を以下のように接続します。

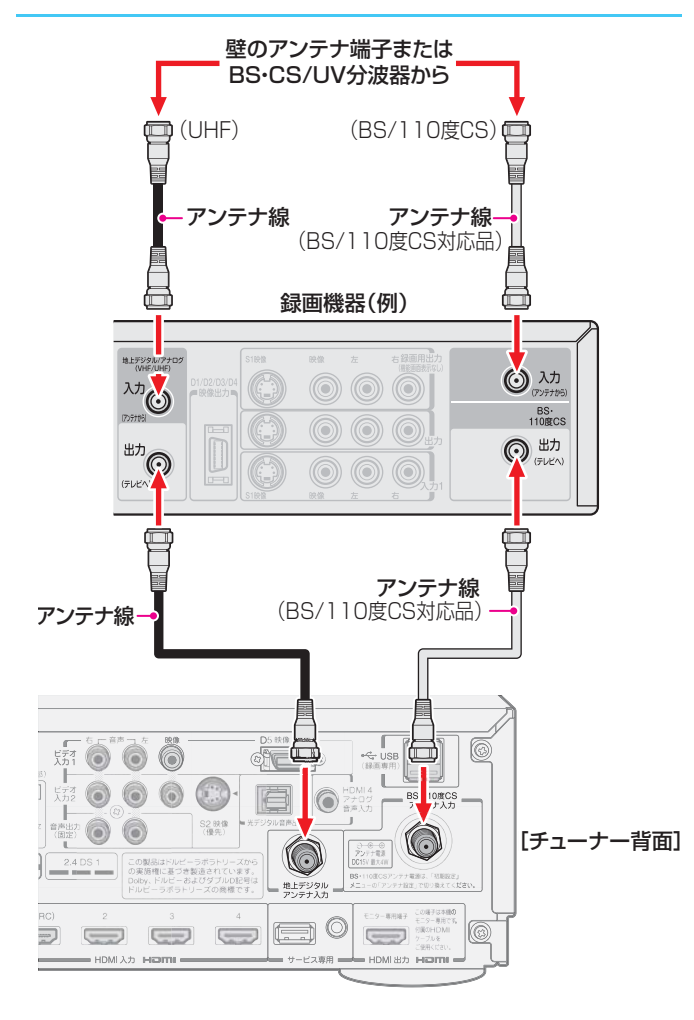

- ※「はじめての設定」73~93をしてもテレビが映らない、または映りが悪いような場合は、DVDレコーダーなどを経由しないでアンテナ線を本機に直接接続してみてください。改善された場合は、本機に問題はありません。
- ※直接接続しても映りが悪いなどの場合は、アンテナや 接続状態に問題があるか、電波が弱いことなどが考え られます。「デジタル放送が正しく受信できないとき」 22 をご覧ください。

#### <u>-CATV (ケーブルテレビ)をご利用のとき--1</u>

- CATVホームターミナルによっては端子の名称が図の例と は異なる場合があります。接続方法や、地上デジタル放送 の視聴についてなど、詳しくはご契約のケーブルテレビ会 社にご相談ください。
- ケーブルテレビ局が独自の方式で送信している放送を見るには、ホームターミナルの映像・音声出力端子などと本機のビデオ入力端子を接続します。(視聴する番組は、ホームターミナルで選びます)
- ※本機のビデオ入力端子やHDMI入力端子に接続して視聴す る番組では、本機の番組表機能や録画機能、予約機能などは 使用できません。

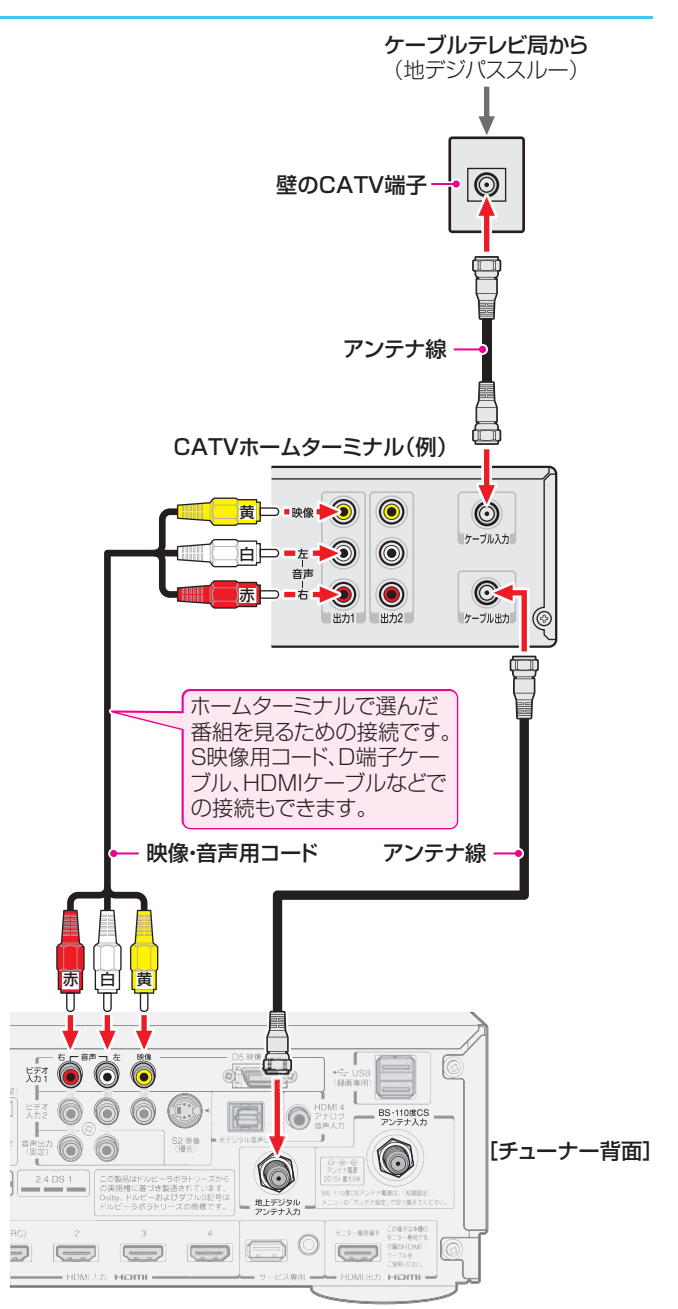

●本機はCATVパススルー対応です。CATV局がパススルー方式で地上デジタル放送を再送信していれば、「はじめての設定」 7 たときに地上デジタル放送のチャンネルが設定されます。

## - CATV (ケーブルテレビ)をご利用のとき--2

 ケーブル出力端子に地デジの再送信電波が出力されない ホームターミナルの場合は、UHFに対応した市販の分配器 を使用して、以下のように接続してください。

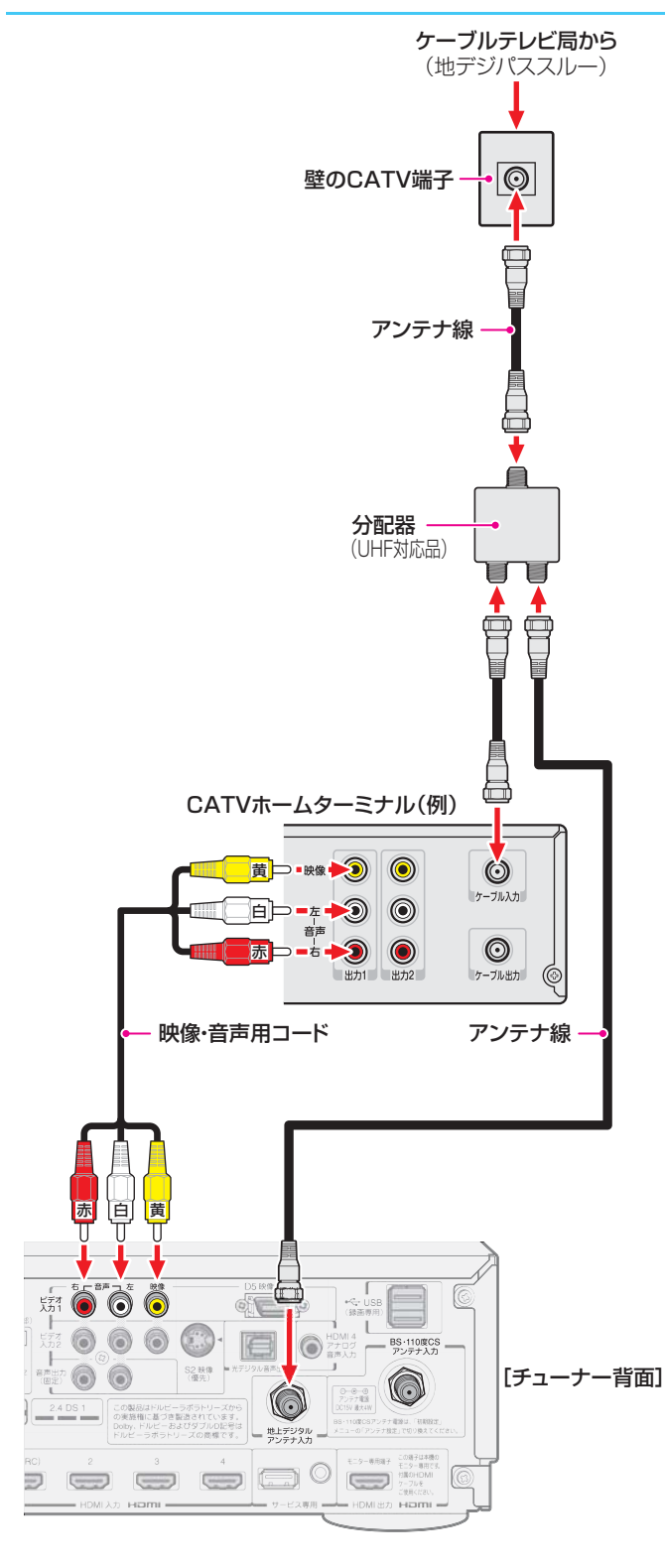

## ④ チューナーとモニターを接続する

● 付属のHDMIケーブルで、モニターの「チューナー専用端子」 とチューナーの「モニター専用端子」を接続します。

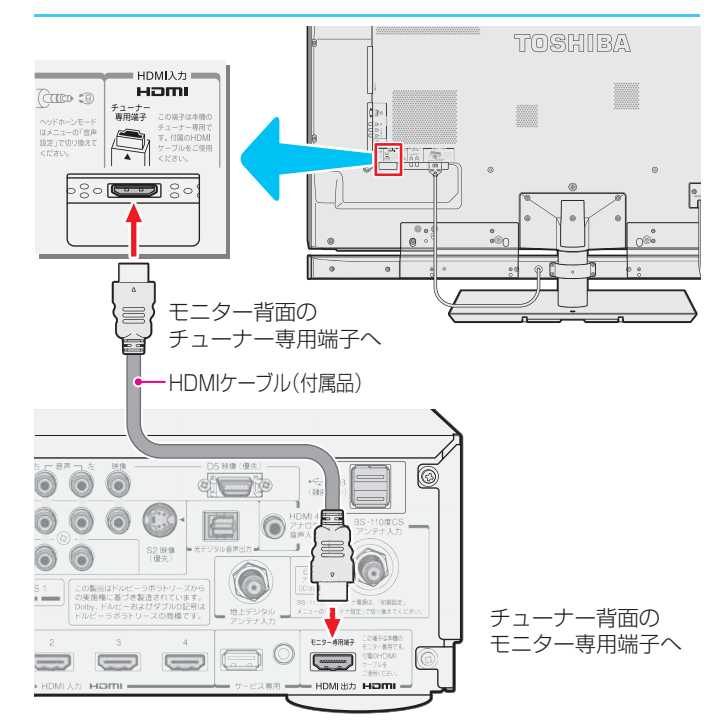

#### ■接続ケーブルと電源コードを整理する

 接続が終わったら、付属のコードクランパーと、スタンド取 付の際に取りはずしたカバーを取り付け、接続ケーブルと 電源コードを整理します。

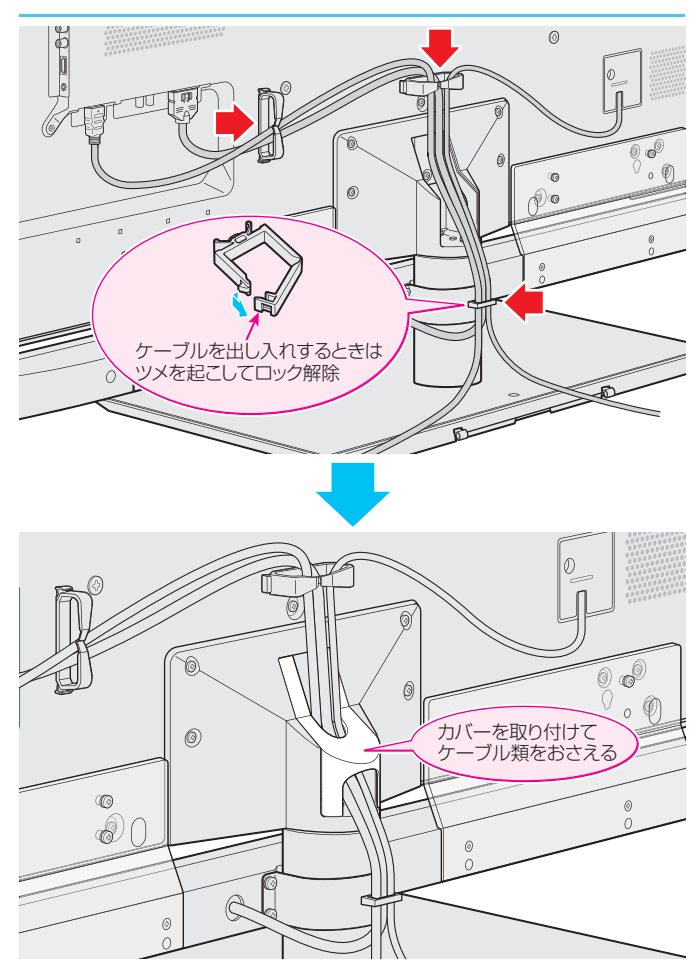

## 本機を使う準備をする

## ⑤ リモコンに乾電池を入れる

単四形乾電池RO3またはLRO3を2個ご使用ください。 お買い上げ時は単四形アルカリ乾電池LRO3が2個付属されています。

#### ①カバーをはずし、乾電池を入れる

- カバーをはずすときは、カバー下部の
   ・
   部分をカバー上部方向に
   押しながらすくい上げます。
- ② 極性表示 ⊕と ●を確かめて、間違えないように入れます。
- カバーを閉めるときは、カバー上部の突起をリモコン本体のみぞに差し込んで、パチンと音がするまでカバー下部を押し込みます。

### ⑥ 電源を入れる

- 電源は、設置・接続が終わってから入れてください。
- チューナーとモニターの電源プラグをコンセントに 差し込む
  - 電源プラグは交流100Vコンセントに根元まで確実に差し込んでください。
  - 番組情報を取得するために、電源プラグは非常時と長期 間使用しないとき以外はコンセントに差し込んでおいて ください。
  - ※ 電源プラグを抜くときは、別冊「準備編」**16**了の「電源プ ラグをコンセントから抜く際のご注意」の操作をしてく ださい。
- 2 チューナーの電源ボタンを押す、またはモニターのタッ チパネルの「電源」にタッチする

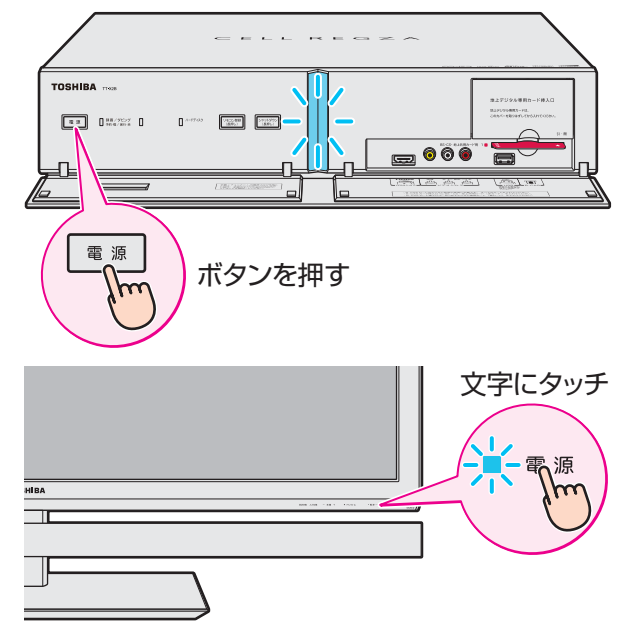

- チューナーとモニターの電源が「入」になり、電源表示ラ ンプが青色に点灯します。
- ※上記の操作でモニターの電源が「入」や「待機」にならない ときは、チューナーとモニターの接続をご確認ください。

#### 電源を切るとき

- モニターの電源ボタンとモニターのタッチパネルとで以下のように動作が異なります。
- チューナーの電源ボタンを押したとき
  - チューナー、モニターともに「待機」(リモコン操作の待 機状態)になります。
  - チューナーの電源表示ランプが消えます。
  - モニターの電源表示ランプが赤色に点灯します。
- ■モニターのタッチパネルの「電源」にタッチしたとき
  - モニターは「切」になり電源表示ランプが消えます。
  - チューナーは「待機」になり、電源表示ランプが消えます。
  - モニターが「待機」のとき(電源表示ランプが赤色点灯のとき)にタッチパネルの「電源」にタッチした場合も同じ状態になります。
  - モニターの電源表示ランプが消えているときは、リモ コンでの操作ができなくなります。

#### はじめて電源を入れたとき

- ●「リモコン登録」の画面が表示されます。
- リモコンの登録が終わると、続いて「はじめての設定」の画 面が表示されます。
  - 次ページ以降の手順に従って操作してください。

#### <u>リモコンで電源を入/待機にするには</u>

- ※ リモコンは、次ページの「リモコンの登録」をしたあとに使用できるようになります。
- 電源が「入」のときにリモコンの電源を押すと「待機」になり、
   モニターの電源表示ランプが赤色に点灯します。(チューナーの電源表示ランプは消灯します)
- ●「待機」のときにリモコンの電源を押すと電源が「入」になり、 チューナーとモニターの電源表示ランプが青色に点灯します。

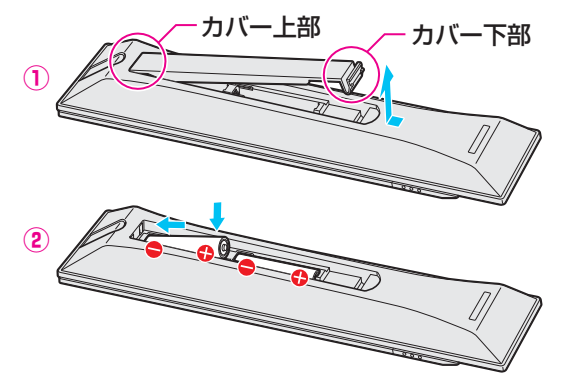

#### リモコンの登録と「はじめての設定」で使用するボタン

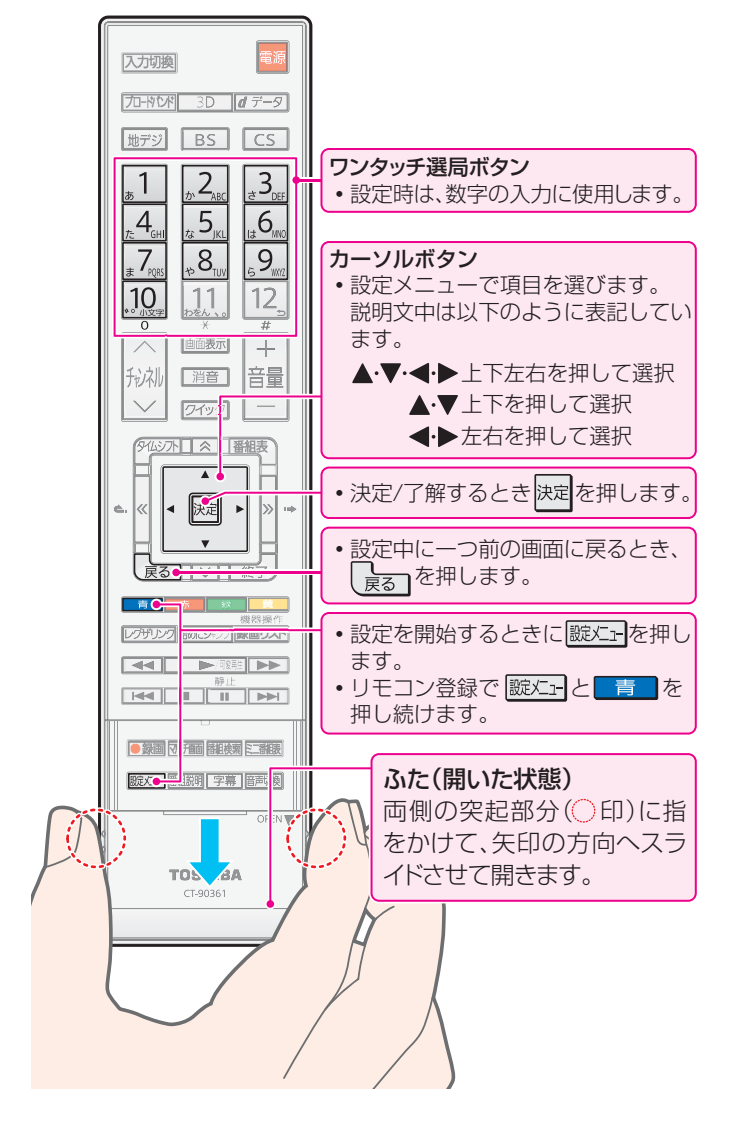

## ⑦ リモコンを登録する

付属のリモコンで本機の操作ができるようにするには、以下の手順でリモコンを登録する必要があります。

#### リモコンの きと この を押し続ける

● 登録の処理が始まります。

②「登録しました。」のメッセージが表示されたら、ボタ ンから手を離す

#### 3 決定 を押す

●「はじめての設定」の画面が表示されます。

本機のリモコンは2.4GHz帯の電波を使用しています。 2.4GHz帯の電波を使用した通信機器(無線LAN、ワイヤレ ススピーカー /ヘッドホーン、コードレスホンなど)が周囲 にある場合、または使用中の場合、リモコンの登録に失敗す ることがあります。何度も登録に失敗する場合は、登録の ときだけ近くにある機器の電源を切って、お試しください。

### ⑧ 「はじめての設定」をする

- 地上デジタル放送や地上アナログ放送を視聴したり、地上 デジタル放送でのタイムシフトマシン録画機能を使ったり するために最低限必要な設定をします。
- ※はじめて電源を入れたときは、手順1の操作は不要です。
- 以下の操作で「はじめての設定」の画面にする
  - ① 蹠灯を押す
  - ② ▲·▼で「初期設定」を選び、決定を押す
  - ③ ▲·▼で「はじめての設定」を選び、決定を押す

#### はじめての設定

ここでは、本機を使用するのに必要な設定を下記の順に行います。 アンテナの接続とB-CASカードが挿入されていることを確認 してください。また、それぞれの設定方法は、各画面の説明および 取扱説明書をご覧ください。

- 1、B-CASカードの確認 2、地上デジタル放送チャンネル設定
- 3、郵便番号の設定 4、映像メニュー設定
- 4、映像/ニュー設定 5、音声/ニュー設定
- 6、タイムシフトマシン録画設定

### B-CASカードの確認

 ● 6枚のB-CASカードすべてが正しく挿入されているか、確 認します。

#### 2 画面の説明を読んで、 決定を押す

● 「B-CASカードの確認」の画面が表示されます。

| はじめての設定 | 8 B-CASカードの確認    | 2/16 |
|---------|------------------|------|
| _       | 状態               |      |
| B-CAS6  | B-CASカードを確認しました。 |      |
| B-CAS5  | B-CASカードを確認しました。 |      |
| B-CAS4  | B-CASカードを確認しました。 |      |
| B-CAS3  | B-CASカードを確認しました。 |      |
| B-CAS2  | B-CASカードを確認しました。 |      |
| B-CAS1  | B-CASカードを確認しました。 |      |
|         |                  |      |
|         | 挿入完了             |      |

※ 正しく挿入されていないなどの不具合がある場合は、 メッセージが表示されます。赤カードが挿入口[1]に挿 入されているか、すべてのカードが正しい向きで奥まで 挿入されているか、確認してください。

③すべてのカードの状態が「B-CASカードを確認しました。」と表示されたら、▲・▼で「挿入完了」を選んで決定を 押す

 B-CASカードの確認が終わると、「地上デジタルチャンネル 設定」の説明画面が表示されます。

# 本機を使う準備をする

## 地上デジタルチャンネル設定

● 地上デジタル放送の受信チャンネルを設定します。

#### ④ 画面の説明を読んで、 決定を押す

● 地方を選ぶ画面が表示されます。

#### ⑤お住まいの地方を▲·▼·◀·▶で選び、決定を押す

| 例 | はじめての設定 地 | b上デジタルチャンネル | ,設定 4/16 |
|---|-----------|-------------|----------|
|   | お住まし      | いの地方を選んでくた  | ぎさい。     |
|   |           | 東北          | 関東       |
|   | 甲信越       |             | 近畿       |
|   | 中国        | 四国          | 九州・沖縄    |
|   |           |             |          |

⑥お住まいの都道府県を▲·▼·◀·▶で選び、陳定を押す

| 例 | はじめての設定 地          | 9上デジタルチャンネル | /設定 | 5/16 |  |
|---|--------------------|-------------|-----|------|--|
|   | お住まいの都道府県を選んでください。 |             |     |      |  |
|   | 茨城県                |             | 群馬県 |      |  |
|   | 埼玉県                | 千葉県         | 東京都 |      |  |
|   | 神奈川県               |             |     |      |  |

#### ⑦お住まいの地域を▲·▼·◀·▶で選び、決定を押す

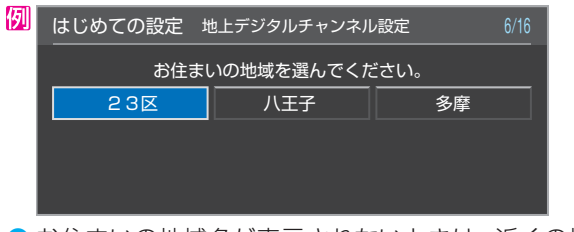

 お住まいの地域名が表示されないときは、近くの地域名 を選びます。

## ⑧画面の説明を読み、◀・▶で「はい」を選んで決定を押す

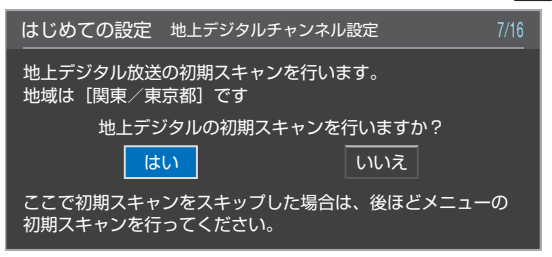

- 初期スキャンが自動的に始まります。終了するまでしば らくお待ちください。(終了すると手順④の画面が表示さ れます)
- ●「いいえ」を選んだ場合は、手順⑩に進みます。
- ※「はじめての設定」をやり直す場合、「初期スキャンのご注 意」が表示されたときは、画面の説明に従って操作して ください。

- - 画面は、リモコンのワンタッチ選局ボタンに設定された
     地上デジタル放送の放送局を一覧で示しています。

| 例 | はじめて | の設定地上デジタ | ルチャンネル設定 | 9/16 |
|---|------|----------|----------|------|
|   | リモコン | チャンネル    | 放送局      |      |
|   | 1    | テレビ      | NHK総合・東京 |      |
|   | 2    | テレビ      | NHK教育・東京 |      |
|   | 3    | テレビ      | テレ玉      |      |
|   | 4    | テレビ      | 日本テレビ    |      |
|   | 5    | テレビ      | テレビ朝日    |      |
|   | 6    | テレビ      | TBS      |      |
|   | 7    | テレビ      | テレビ東京    |      |
|   | 8    | テレビ      | フジテレビジョン |      |
|   | 9    | テレビ      | ТОКҮОМХ  |      |
|   | 10   |          |          |      |
|   | 11   |          |          |      |
|   | 12   | テレビ      |          |      |

- 「チャンネル」の欄の「テレビ」は、テレビ放送チャンネル が設定されたことを意味します。(データ放送チャンネル などは設定されていません)
- 地上デジタル放送チャンネル設定が終わると、「郵便番号設定」の画面が表示されます。

#### 郵便番号の設定

- 郵便番号を設定することで地域が特定され、お住まいの地域に密着したデータ放送(天気予報・選挙速報など)が見られるようになります。
- - ●「0」はで入力します。
  - ●間違えて入力したときは、
     ●を押してカーソルを戻してからもう一度入力します。
  - 郵便番号入力で、上3ケタを入力して法定を押すと残りの 4ケタは自動的に「0」が入力されます。

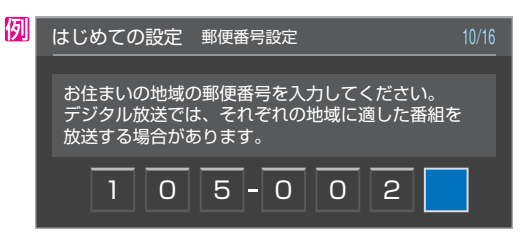

 郵便番号の設定が終わると、「映像メニュー設定」の画面が 表示されます。

## 映像メニュー設定

本機にはいくつかの「映像メニュー」が用意されています。 メニューを選択したときに表示される画面の説明を読ん で、お好みの映像メニューに設定してください。

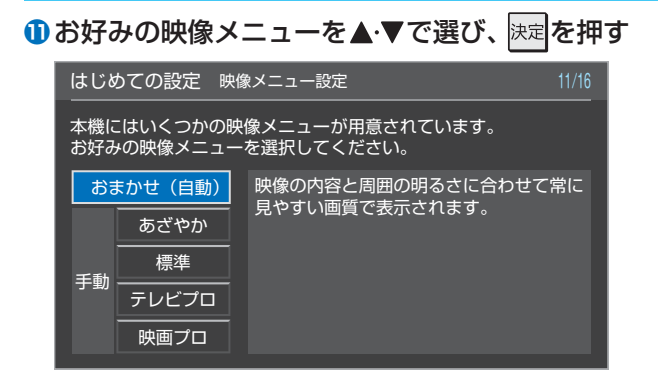

「映像メニュー設定」が終わると、次は「音声メニュー設定」 の画面が表示されます。

### 音声メニュー設定

本機にはいくつかの「音声メニュー」が用意されています。 メニューを選択したときに表示される画面の説明を読ん で、お好みの音声メニューに設定してください。

#### む お お お な の 音 声 メ ニュ ー を ▲ ・ ▼ で 選 び 、 決 定 を 押 す

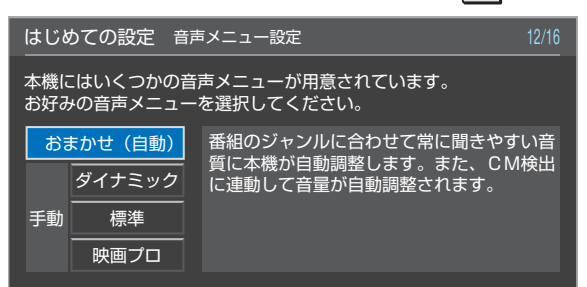

 ●「音声メニュー設定」が終わると、次は「タイムシフトマシン 録画設定」の説明画面が表示されます。

#### タイムシフトマシン録画設定

- タイムシフトマシン録画は、指定した曜日・時間に地上デジ タル放送の自動録画をする機能です。
- 録画するチャンネルや曜日・時間は以下の操作で自動的に 設定されますが、あとで「地デジ機能設定」(別冊「準備編」 78)の変更することができます。

#### 18 画面の説明を読んで、 決定を押す

※ 手順③で「いいえ」を選択した場合や、初期スキャンをしても地上デジタル放送チャンネルが見つからなかった場合は、メッセージが表示されます。その場合は、 決定を押して手順・しに進みます。

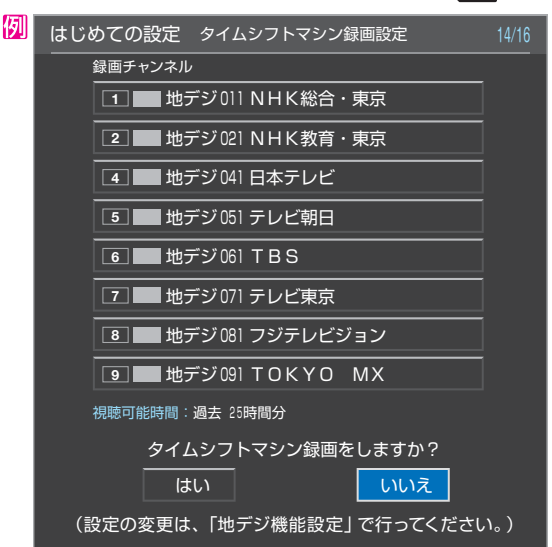

●「いいえ」を選択した場合は手順€に進みます。

#### し録画時間の内容を確認し、 決定を押す

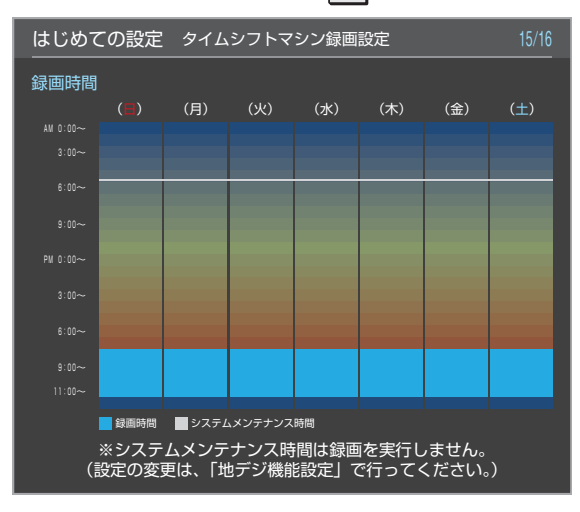

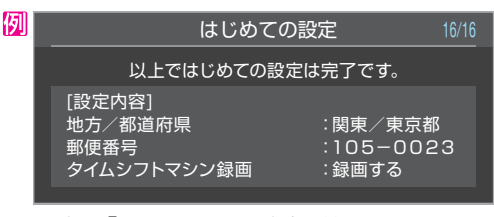

● 以上で「はじめての設定」は終了です。

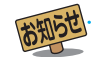

# テレビ番組を楽しむ

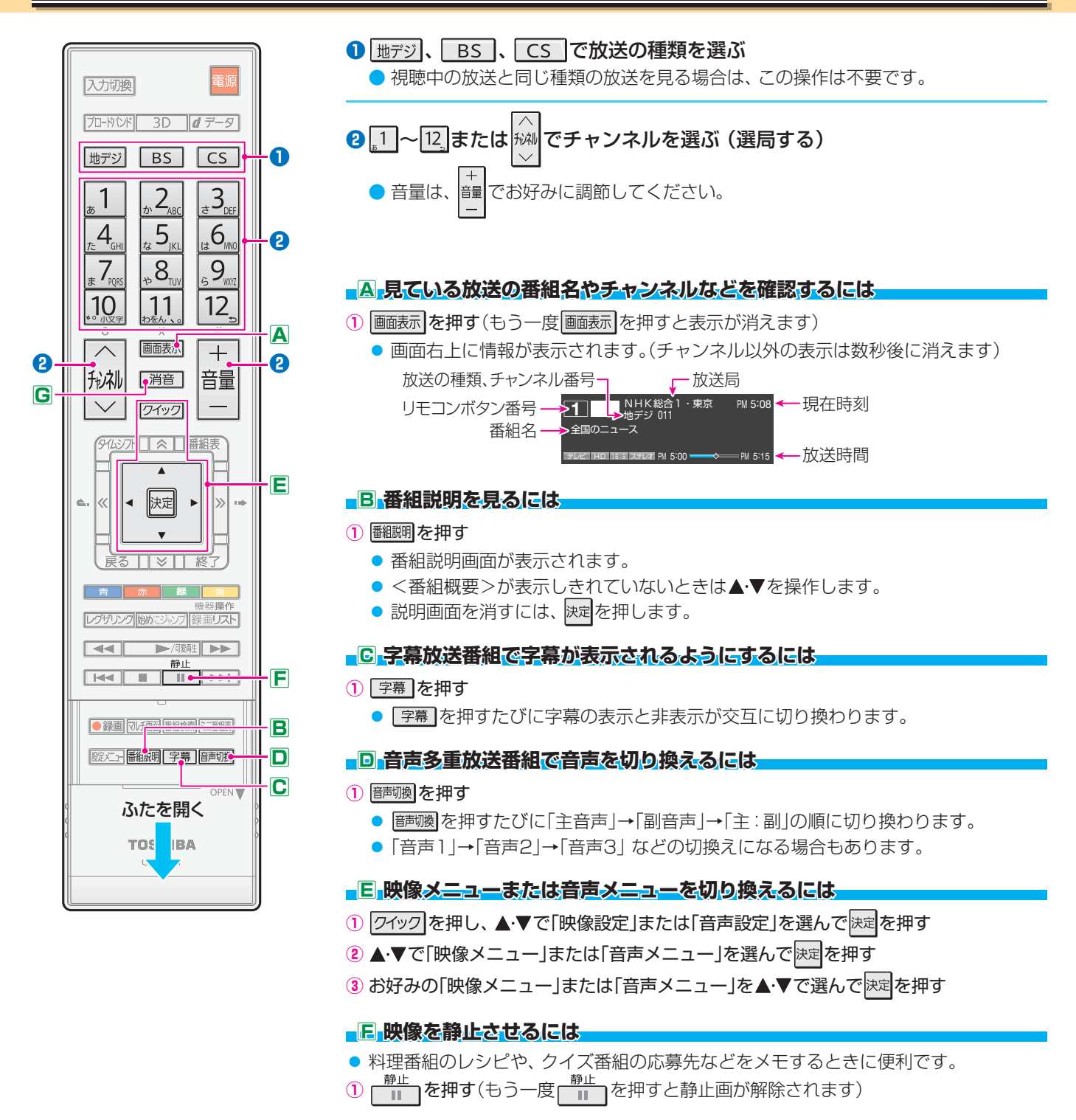

#### G音を一時的に消すには

1 消音を押す(もう一度を 消音 を押すと音が出ます)

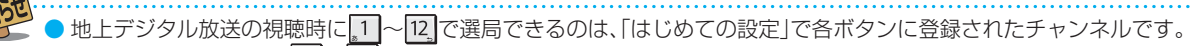

- BSデジタル放送では、1 ~ 12 にBSデジタルの各チャンネルの放送局が設定されています。
- 110度CSデジタル放送では、一部のチャンネルが設定されています。(1)と2のみ)

● 設定の変更や追加をする場合は、「チャンネルをお好みに手動で設定する」(別冊「準備編」(497)を参照してください。

# マルチ画面で楽しむ

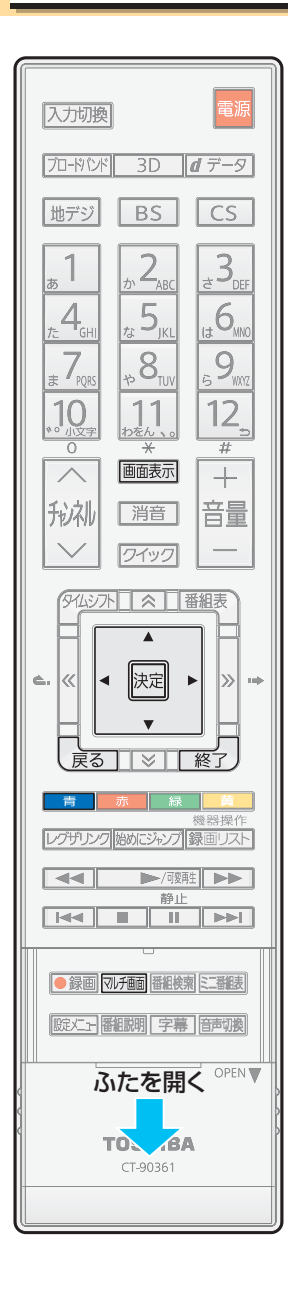

#### ① 河行画を押す

- マルチ画面が表示されます。
  - ▶マルチ画面の表示モードには、8画面表示と2画面表示があり、■青■で切り換えること ができます。
- チャンネル番号 · 放送局名などの情報や、リモコン操作ガイドを表示させるときは、 画表示を押します。

#### 8画面のとき

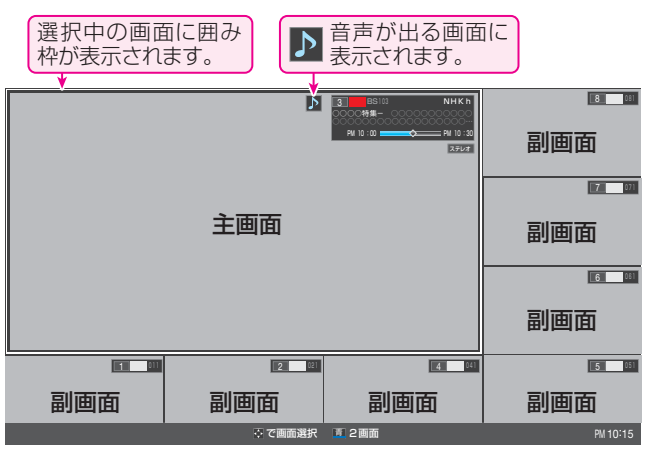

● 主画面に表示できるのは、地上/BS/110度CSデジタル放送のテレビチャンネルです。 ● 副画面には、「はじめての設定」で副画面表示用に自動的に割り当てられたチャンネル が表示されます。

▶▲·▼·◀·▶で画面を選択できます。(囲み枠がつきます) 選択中の画面に対して以下の操作ができます。

- チャンネル切換(主画面のみ)
- 翻調を押して、番組説明を見る
- 副画面で決定を押すと、主画面がそのチャンネルに切り換わります。

#### 2画面のとき

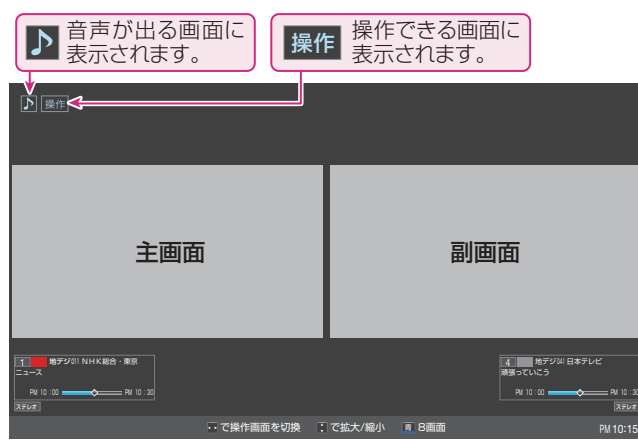

- 主画面と副画面に表示できるチャンネルの条件は8画面表示の場合と同じです。
- 2画面表示のときは、音声の出る画面や操作できる画面のほうにアイコン( ▶、操作 ) が表示されます。
  - 操作画面を選択するには、
     や操作の移動を確認しながら
     ◆を押します。
  - ▲·▼を操作すると、画面の大きさを変えることができます。
  - 操作がついたほうの画面で選局ができます。

#### 2マルチ画面を終了には、 𝒴種 、 「戻る」、 「※」のどれかを押す

▶ 副画面表示用のチャンネルは、「地デジ機能設定」の「マルチ画面チャンネル設定」(別冊「準備編」<mark>80</mark>了)で変更することができます。 ▶マルチ画面の表示中は、データ放送の視聴、外部入力の選択などの操作はできません。 ヘッドホーンの音声はスピーカーの音声と同じになります。

## 見たい番組を番組表で選ぶ

- デジタル放送では、放送電波で送られてくる番組情報をもとにして番組表を表示させることができます。
- 最新の番組情報を取得するために、本機の電源を毎日2時間以上「待機」にすることをおすすめします。

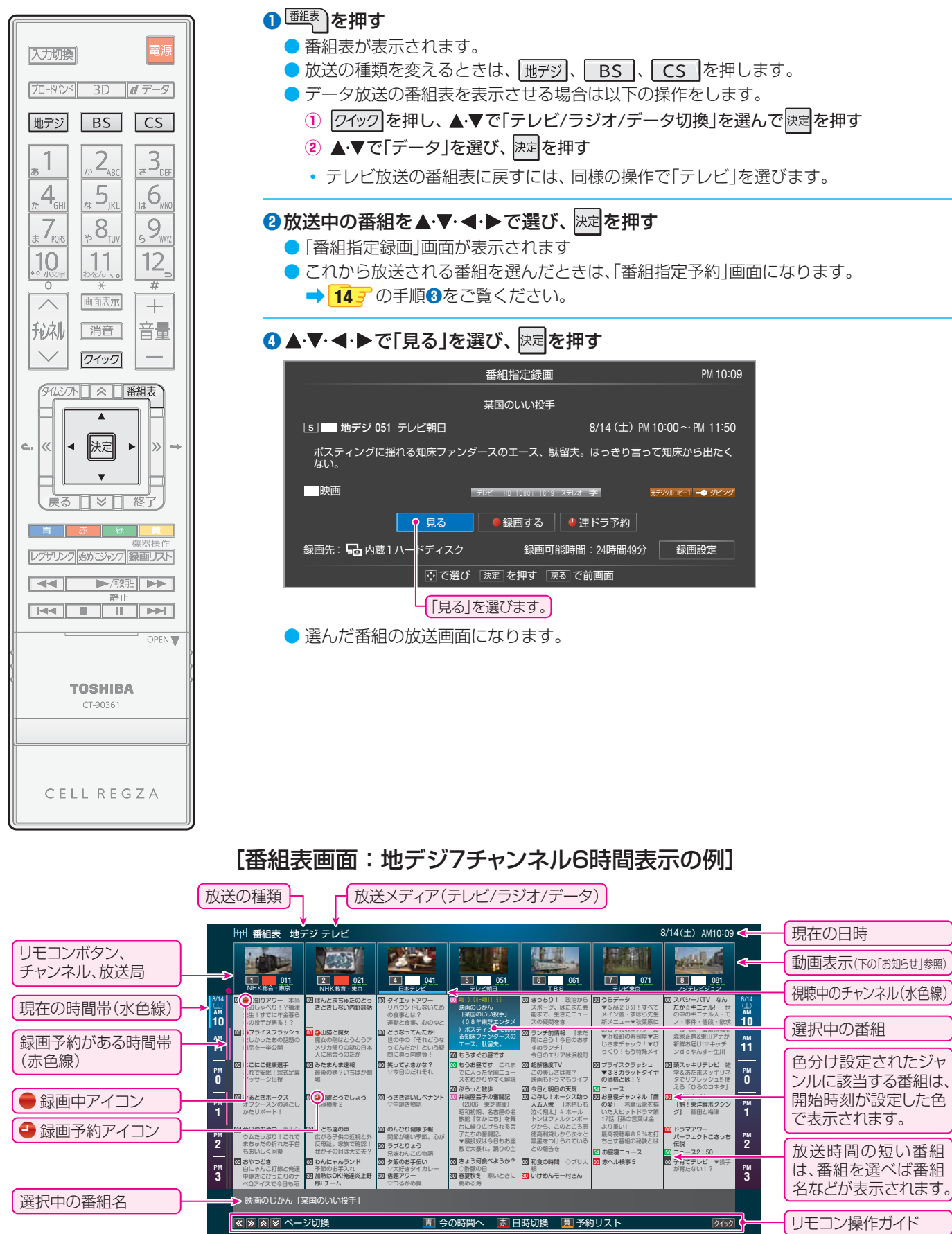

● 番組表の動画表示ができるのは地上デジタル放送の場合のみです。「はじめての設定」で自動的に設定されたチャンネルが動画表示されますが、「地デジ機能設定」(別冊「準備編」18号)で変更することができます。

## 見ている番組を録画する

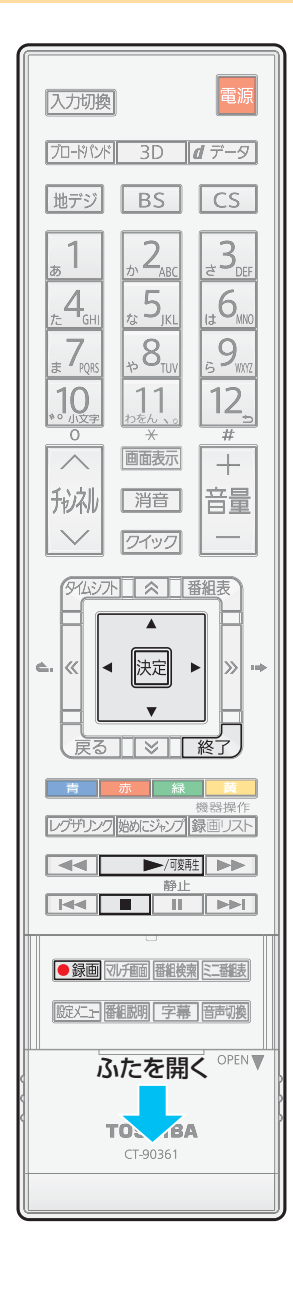

今見ているデジタル放送番組を内蔵ハードディスクに簡単に録画することができます。
 ※録画予約などですでに2番組を同時に録画しているときには、この操作はできません。

#### ●デジタル放送を見ているときに●録画を押す

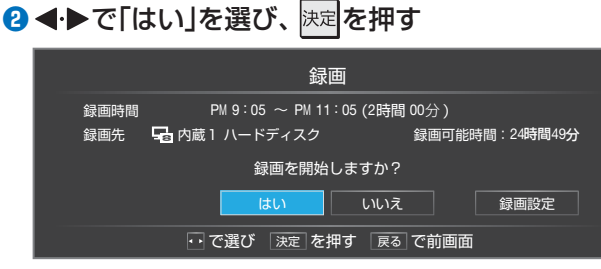

- 録画が始ります。
- お買い上げ時は、録画される時間が2時間に設定されています。

#### ❸録画を停止させるときは、■ または ※ を押す

- 確認画面が表示されます。 ◀・▶ で「はい」を選んで決定を押します。
- ●録画された番組を見るときの操作については、「録画した番組を見る」 15 デをご覧ください。

#### 録画時間を変更するには

①上記の手順2で、◀・▶で「録画設定」を選んで決定を押す

#### ▲·▼·◀·▶で「録画時間」を選び、 決定を押す

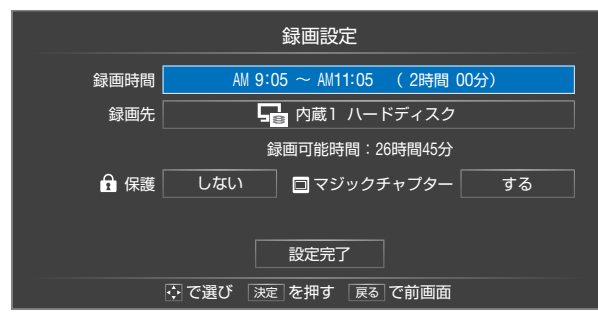

- ③ ◀・▶で「時」または「分」の欄を選び、▲・▼で終了時刻を設定して決定を押す
- ④ ▲·▼· ◀·▶で「設定完了」を選び、決定を押す
- ⑤ 「録画」画面で、 ◀・▶ で「はい」を選んで決定を押す
- ●「録画設定」のほかの項目の設定方法については、「録画設定や連ドラ設定を変更するとき」 (別冊「操作編」 55 → )をご覧ください。

## ちょっとタイム再生

- テレビを見ているときに不意の来客があったり、電話がかかってきたりしてテレビの前から一時的に離れなければならないときなどに便利です。
- ※ すでに2番組を同時に録画しているときには、この操作はできません。
- ①テレビの前から離れるときに
  ●録画を押す

2 ◀·▶で「はい」を選び、決定を押す

#### ③テレビの前に戻ったら、 // で

- 録画を始めたところから番組再生が始まります。
- 再生中に早送りや、可変再生などができます。 15 🧊

#### ④再生を停止させるときは、■ または ※

- 早送り再生の操作をするなどで放送中の場面に追いついた場合は、録画を停止させて放送画面のほうを見ることができます。
- 録画した番組をあとで見るには、「録画した番組を見る」 15 了の操作をします。

## 番組表から選んで録画・予約をする

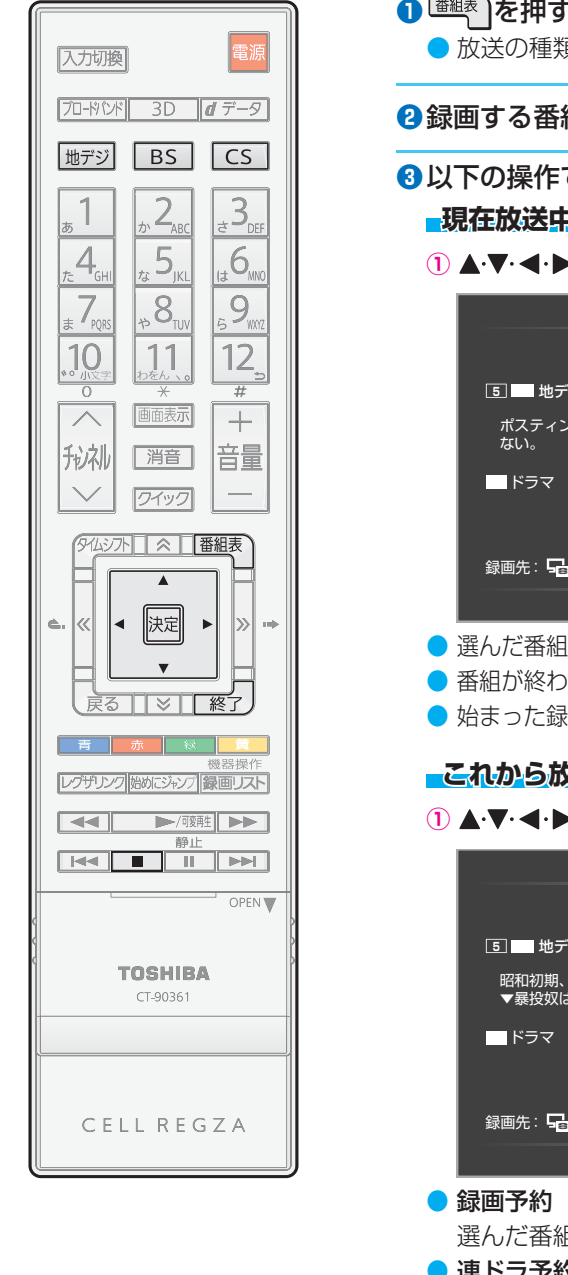

- <sup>番組表</sup>)を押す
  - 放送の種類を変えるときは、「地デジ」、「BS」、「CS」を押します。

2録画する番組を▲·▼·◀·▶で選び、決定を押す

③以下の操作で録画または録画予約をする

- -現在放送中の番組を選んだ場合(録画)
- ① ▲·▼·◀·▶で「録画する」を選び、決定を押す

| 番組指定録画                                      | PM 10:09    |
|---------------------------------------------|-------------|
| 某国のいい投手                                     |             |
| ⑤ ■ 地デジ 051 テレビ朝日 8/14(土) PM 10:00          | ~PM 11:45   |
| ポスティングに揺れる知床ファンダースのエース、駄留夫。はっきり言って知床<br>ない。 | から出たく       |
| ドラマ テレビ HD:10800_16:9 ステレオ 字 ポデジタルコピ        | 2-1 -0 ダビング |
| 見る ● 運ドラ予約                                  |             |
| 録画先: 🖵 内蔵 1 ハードディスク 🛛 録画可能時間:24時間49分 🛛 🔮    | 录画設定        |
| 💿 で選び 🛛 決定 ] を押す 🗍 戻る ] で前画面                |             |

- 選んだ番組の録画が始まります。
- 番組が終わると録画が自動的に止まります。
- 始まった録画を中止するときは、 🔳 または 🔬 Јを押します。

#### これから放送される番組を選んだ場合(録画予約)

▲·▼·◀·▶で「録画予約」、「連ドラ予約」のどちらかを選び、決定を押す

| 番組指定予約                                                                                                   | PM 10:09         |
|----------------------------------------------------------------------------------------------------|------------------|
| 井端屋芸子の奮闘記                                                                                                |                  |
| ⑤ ■ 地デジ 051 テレビ朝日 8/18(水) PM 1:00~                                                                       | PM 2:54          |
| 昭和初期、名古屋の名旅館「なかにち」を舞台に繰り広げられる芸子たちの奮闘記<br>▼暴投奴は今日もお座敷で大暴れ。踊りの主将の森は無言でびしゃり。                                | 1                |
| ドラマ         FUC H010001 16 31 XFU7 字         XF191/324-1           ● 銀画予約         ● 連ドラ予約         予約口時本面 | - <b>•</b> \$E>5 |
|                                                                                                    | 和設定              |
|                                                                                                    |                  |

- 選んだ番組の録画が予約されます。
- 連ドラ予約
  - 1回の予約で連続ドラマを毎回録画することができます。
  - 「連ドラ予約」画面で、◀▶で「はい」を選んで決定を押します。

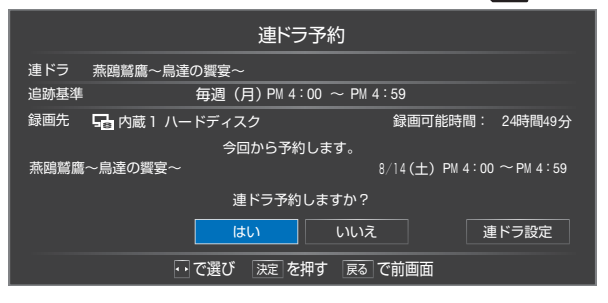

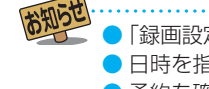

●「録画設定」、「連ドラ設定」について、詳しくは「録画設定や連ドラ設定を変更するとき」(別冊「操作編」 557 )をご覧ください。 ●日時を指定して録画予約をすることもできます。「日時を指定して録画予約をする」(別冊「操作編」 52了)をご覧ください。 ● 予約を確認したり、取り消したりすることができます。「予約の確認・変更・取消しをする」(別冊「操作編」<mark>「56</mark>? )をご覧ください。

# 録画した番組を見る

| 入力切換                                                                                                    |                                                           | <ol> <li>レグザリンクを押す</li> <li>レグザリンクメニューが表示されます。</li> </ol>                                                                                     |
|----------------------------------------------------------------------------------------------------|-----------------------------------------------------------|----------------------------------------------------------------------------------------------------|
| ブロードバンド 3D <b>d</b> データ                                                                                                    |                                                           | 2 ◀・▶で「録画番組を見る」を選び、 決定を押す                                                                                                    |
| 地デジ BS CS<br><u>あ</u> 1 <u>か</u> 2 <sub>ABC</sub> <u>き</u> 3 <sub>DEF</sub><br><u>た</u> 4 <sub>GH</sub> <u>た</u> 5 <sub>JKL</sub> <u>き</u> 6 <sub>MV0</sub><br><u>ま</u> 7 <sub>apc</sub> <u>8</u> <sub>ap</sub> |                                                           |                                                                                                    |
|                                                                                                    |                                                           | ⑧ 再生機器を◀・▶で選び、 決定を押す                                                                                                    |
|                                                                                                    | 番組情報、タイムバー表示                                              | 機器選択                                                                                                    |
| 形礼 [消音] 音量                                                                                                    |                                                           | 機器を選択してください                                                                                                    |
|                                                                                                    | 開始                                                        | 日 ハードディスク<br>内蔵1<br>内蔵2                                                                                                    |
|                                                                                                    |                                                           |                                                                                                    |
| <br>↓ →                                                                                                    | 一少し進む(ワンタッチスキッフ)                                          |                                                                                                    |
|                                                                                                    | 少し戻る(ワノダッナリノレイ)<br>線了                                     |                                                                                                    |
| 展る「家」「終了」                                                                                                    |                                                           |                                                                                                    |
|                                                                                                    | しおまかサプレイ                                                  |                                                                                                    |
|                                                                                                    | ▶/啵毗:可変再生                                                 | ④見たい番組を▲·▼·◀·▶で選び、決定を押す                                                                                                    |
|                                                                                                    | ●で再生速度切換 ● で再生速度切換 ● のののののののののののののののののののののののののののののののののののの | ● 速んに番組の再生が始まります。<br>途中まで見た番組を選ぶと、続きから再生されます。                                                                                                 |
|                                                                                                    | ▶▶ : 早送り                                                  | ● 録画中(●)の番組を選んで再生することもできます。                                                                                                    |
|                                                                                                    | 【◀◀】: 早戻し                                                 | ● 録画時に「マジックチャプター」を「する」に設定した番組では、<br>■■の代わりに                                                                                                   |
| OPEN V                                                                                                    | ■ : チャプターの先頭へ                                             | を再生することができます。(おまかせプレイ)                                                                                                    |
| ふたを開く                                                                                                    | □□□:一時停止/解除                                               | ● 録画番組再生中に早送りなどの操作ができます。                                                                                                    |
|                                                                                                    | ▲▲      録画リスト       : 停止してリストへ                            | <ul> <li>● 録画リストに戻るには、</li> <li>■ または 録画リスト</li> <li>● 再た機器な器セリー 声素 トキは、</li> <li>4 再た機器な器セリー 声素 トキは、</li> <li>4 再た機器な器セリー 声素 トキは、</li> </ul> |
|                                                                                                    | 番組説明                                                      | ● 丹土 (成品を 迭折し □9 C さは、 録画 リスト 画面 か 衣示 こ れ こ いるときに ワイック を押し、「機器選択」の操作をします。                                                                     |
|                                                                                                    |                                                           | ⑤「録画番組を見る」を終了するときは、「※」を押す                                                                                                    |

### 内蔵ハードディスクの録画リスト (ジャンル別表示の例)

● 放送画面などに戻ります。

| 表示モード        | 録画リスト<br>                                    | 曜日別 <b>《 ジャンル別 》</b> 連ドラ別          |                                  | 選んだ番組の番号/<br>総録画番組数 |
|--------------|----------------------------------------------|------------------------------------|----------------------------------|---------------------|
| グループのタブ      | ━━━━━━━━━━━━━━━━━━━━━━━━━━━━━━━━━━━━         | スポーツ 💽 情報/ワイドショー 🚾 ドラマ 📷           | 音楽<br>2/17 新しい番組順 <del>く</del>   | 番組の並び順              |
| ↓録画中アイコン ●   | >                                            | >● 録画中                             | 7/28(水) 🔺                        |                     |
|              | → 晶内蔵1 ハードディスク                               | トーマをすくえ!!ミステリーマウンテン 2              | © <b>&lt; 7</b> ,000(30)         | 上書録画アイコン 🖸          |
| 選択中の録画番組が再   |                                              | ஊ シャーロック・ホームズの冒険∼予期せぬ出来事南から … 第11話 | 1 7/27(火)                        |                     |
| 生面面に表示されます。  |                                              | 冬のイビサ バフル・バーティー                    | 7/27(火)                          |                     |
|              |                                              | トーマをすくえ!!ミステリーマウンテン 1              | 区 7/27(火)                        |                     |
| 選択中の録画番組の情報  | → 地デジ 011<br>WK総合                            | 炎 終結・燃え上がるかぼちゃの馬車                  | 区 7/27(火)                        |                     |
|              | 2010/07/28 (水)PM 3:00 (2:00)<br>容量:12.1% 🛂 🦪 | 🚾 シャーロック・ホームズの冒険〜予期せぬ出来事南から … 第10話 | <b>™<del>&lt; 7/20(73)</del></b> | 保護アイコン 🔂            |
| 一度も一回回で再生してい |                                              | 連動の予感 「あの空と僕と・・・次の花が咲く頃」           | 7/26(月)                          |                     |
| るい街祖         | ◆ \$\$####_1014日=### · 3/10=###30/4→         | 哀愁個室 「机を叩く音」                       | 1/25(日)                          |                     |
| 機器の情報        | 残量:60% 自動明除                                  | ■ 環境トレーニング                         | 1/25(日)                          |                     |
|              |                                              |                                    | ダビング りイック 🗲                      | 操作ガイド               |

#### 見終わった番組を消すには

● 消す番組を録画リストから選んで<u>■赤</u>●を押し、1件削除または複数削除の操作をします。詳しくは「不要な録画番組を消す」 (別冊「操作編」 **63** <del>- 7</del> )をご覧ください。

## 過去の番組を楽しむ ~タイムシフトマシン~

- タイムシフトマシン録画機能で録画された地上デジタル放送の番組を視聴することができます。
- 視聴できる過去の番組は、「タイムシフトマシン録画設定」 9 でに基づいて自動録画された番組に限られます。未設定の場合や、設定を変更する場合は、「地デジ機能設定」(別冊「準備編」 78 で)をしてください。

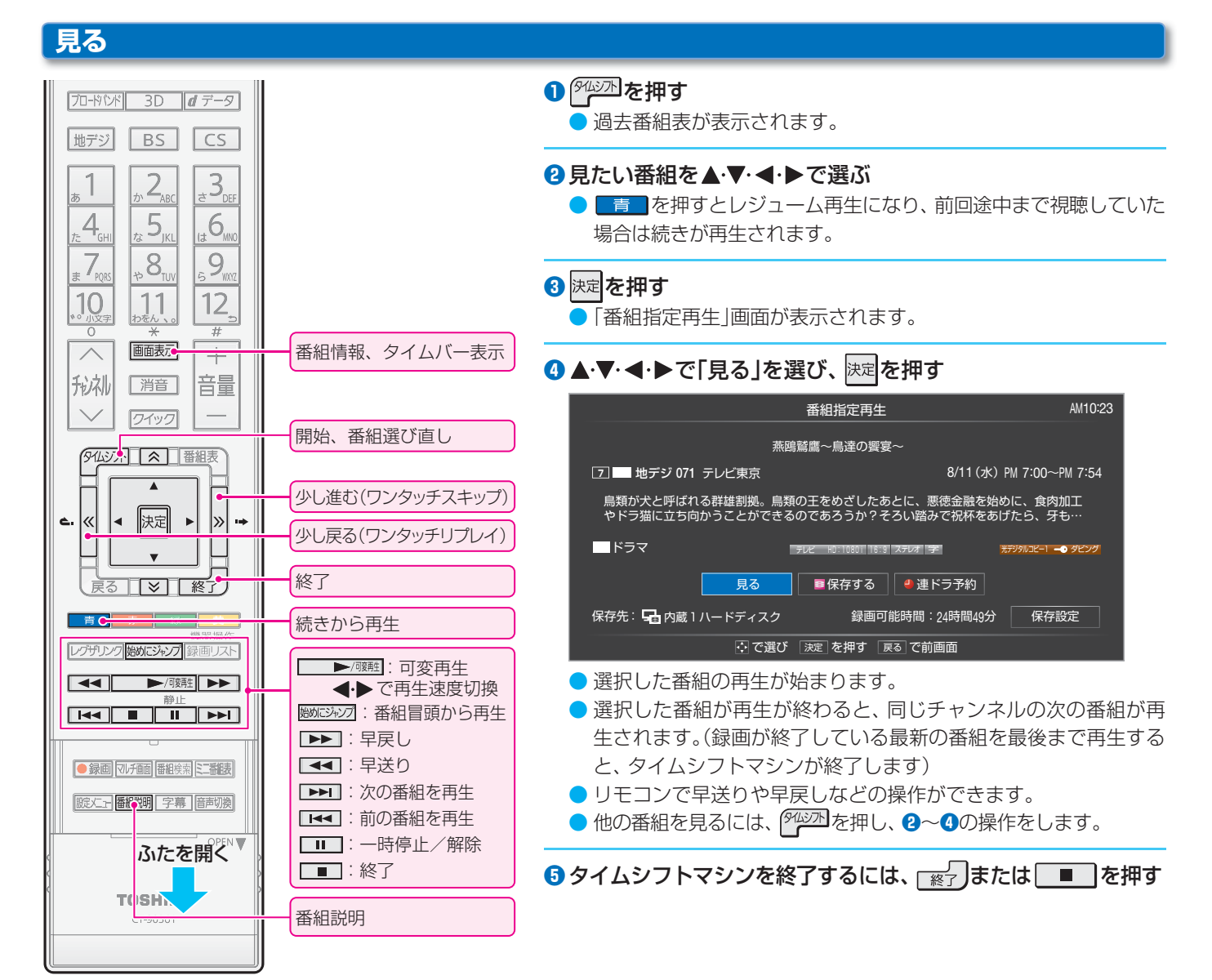

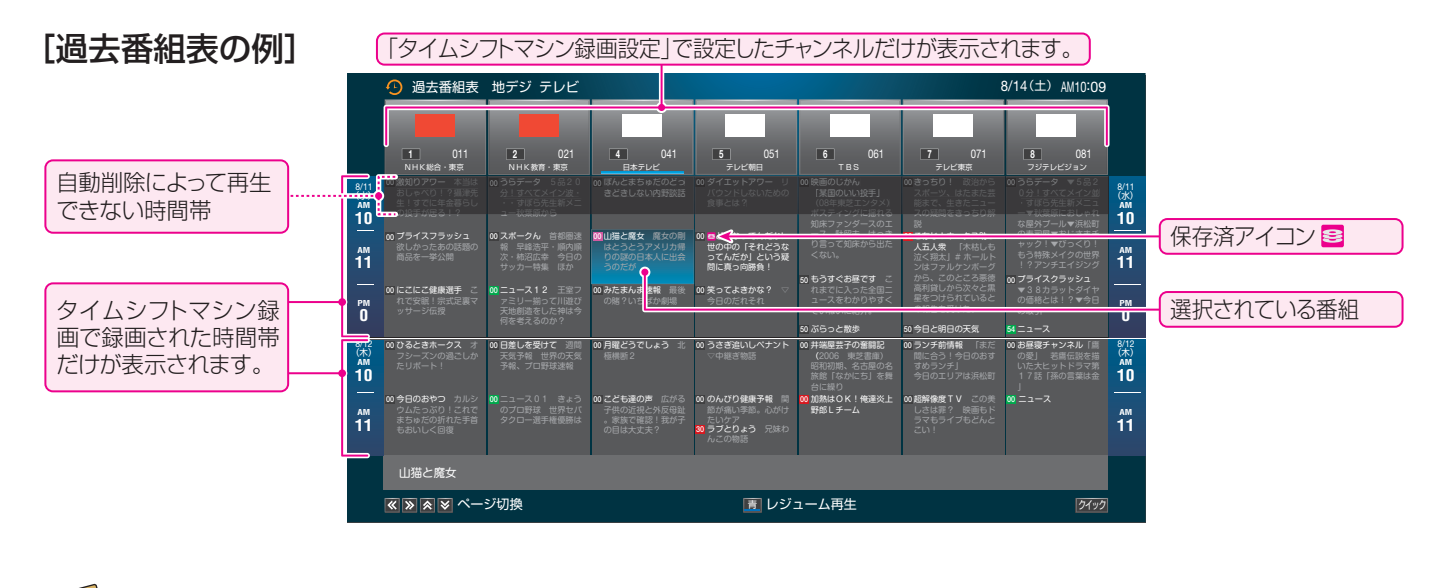

タイムシフトマシンで録画中の放送番組を視聴しているときに
「(別にみび)を押すと、視聴している番組の冒頭(録画された部分)から再生が始まります。

## 保存する

- タイムシフトマシン録画機能で自動録画された番組は、タイムシフトマシン録画用ハードディスクの容量が足りなくなると古い番組から自動的に削除されます。
- 残しておきたい番組を、自動削除される前に通常録画用の 内蔵ハードディスクに保存すれば、通常の録画番組として 視聴できるようになります。
- ※保存できるのはダビング10番組のみです。
- ※録画中の番組や自動削除中の番組は保存できません。
- ※一度保存した番組は保存できません。(保存済の番組には、 保存済アイコン

#### ●保存する番組を▲·▼· ◀·▶で選んで決定を押す

- ●「番組指定再生」画面が表示されます。
- 保存設定を変更しない場合は、手順❹に進みます。

#### 2 ◀・▶で「保存設定」を選び、決定を押す

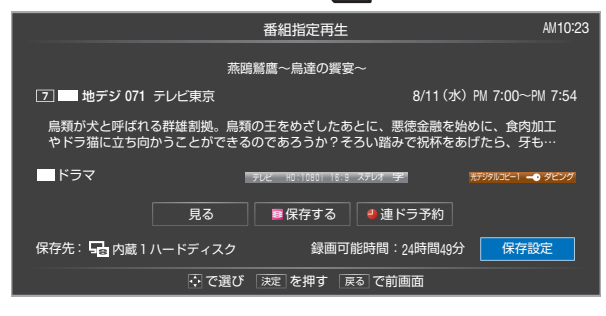

#### 🕄 保存設定をする

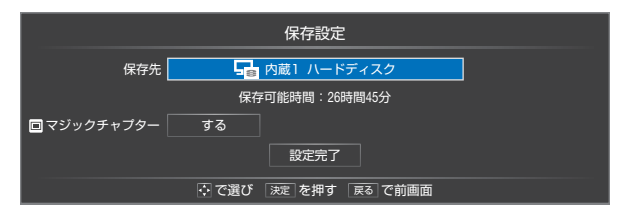

#### 保存先を変更するとき

- ▲·▼·◀·▶で「保存先」を選び、決定を押す
- 保存先機器の選択画面が表示されます。
- ② 保存先にする機器を▲·▼で選び、決定を押す

#### マジックチャプターの設定を変更するとき

- マジックチャプターは、シーンの変わり目で自動的に チャプター(章)に分割する機能です。機能を使用するか どうかを設定します。
- ▲·▼·◀·▶で「マジックチャプター」を選び、 速度を押す
   マジックチャプターの設定画面が表示されます。
- 2 ▲·▼で「する」または「しない」を選び、決定を押す

#### 設定が終わったら

▲·▼· ◀·▶で「設定完了」を選び、決定を押す
 「番組指定再生」画面に戻ります。

#### ④ ◀・▶で「保存する」を選び、決定を押す

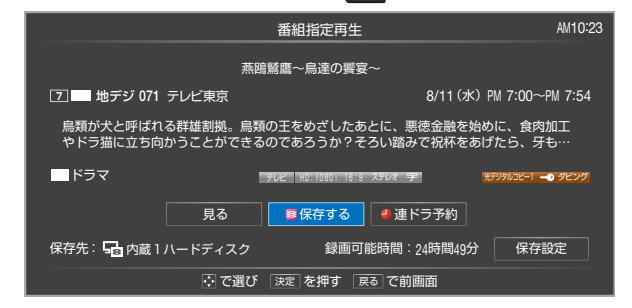

 保存が始まってしばらくすると、画面の右下に進行状況が 表示されます。

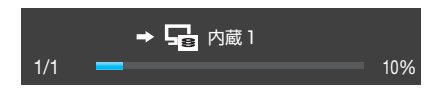

## タイムシフトマシン録画の一時停止と再開

- タイムシフトマシン録画を一時的に停止させたり、再開さ せたりすることができます。
- 放送番組や過去番組の視聴中などに以下の操作をします。

#### 1 2イックを押す

#### 2▲·▼で「タイムシフトマシン録画の一時停止」を選び、 味噌を押す

| 映像設定             |                    |
|------------------|--------------------|
|                  |                    |
| 画面サイズ切換          |                    |
| 3D表示モード          |                    |
| <br>連ドラ予約        |                    |
| 今すぐニュース          |                    |
| タイマー機能           |                    |
| CH番号入力           |                    |
| お知らせ             | タイムシフトマシン録画が一時停止状  |
| タイムシフトマシン録画の一時停止 | 態になっているときは、「タイムシフト |
| その他の操作           | マシン録画の再開」が表示されます。  |

- 一時停止状態から再開させるときは、「タイムシフトマシン録画の再開」を選びます。
- ※ タイムシフトマシン録画が一時停止状態になっているかどうかは、画面表示を押せば確認できます。 (画面の左上に ④ 鋼ー時() 単 が表示されます)
- ※「タイムシフトマシン録画の一時停止」は、電源を「待機」に すると解除されます。

## 接続機器の映像・音声を楽しむ

## 外部機器接続例

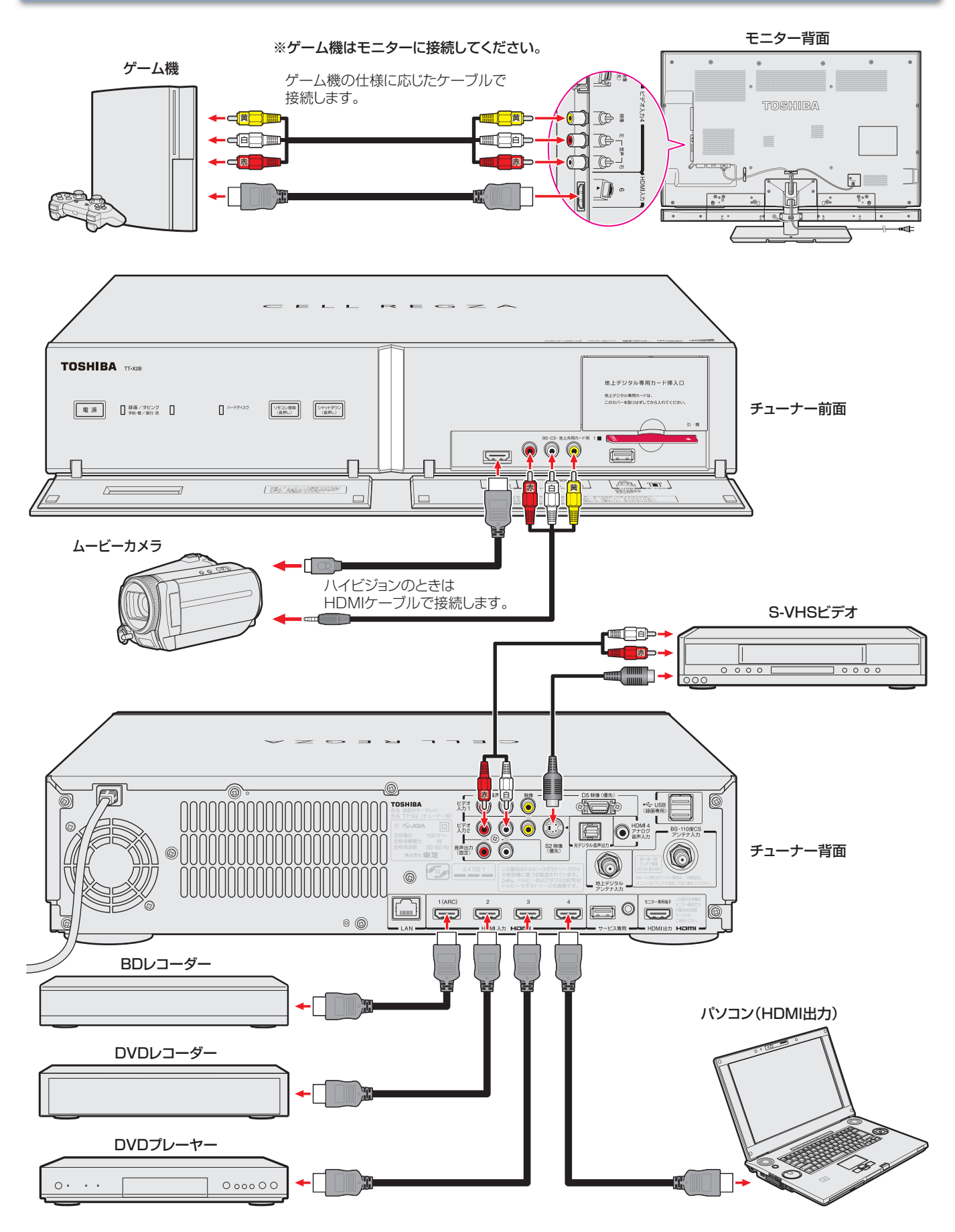

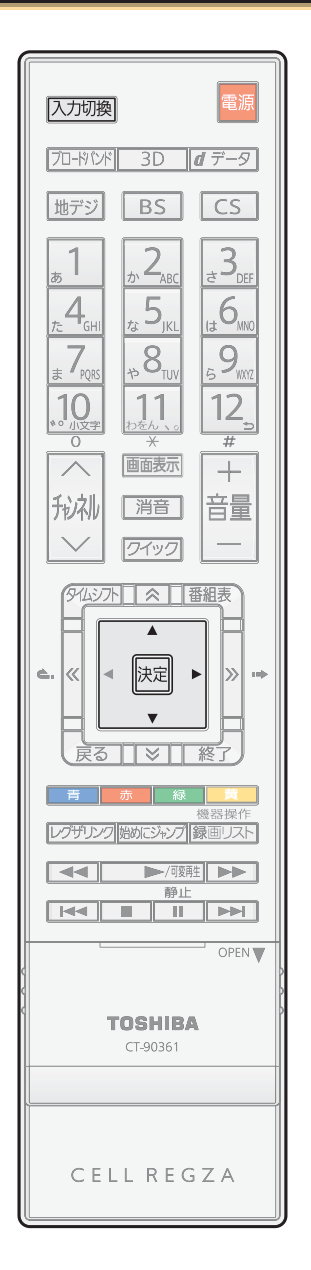

#### ①使用する機器の電源を入れる

● HDMI連動機器の場合は、本機が認識するまでに少し時間がかかります。

### ② 入力切換を押して入力を切り換える

- 入力切換を押すと次の入力に切り換わり、画面左上に入力一覧画面が表示されます。
- 引き続き入力切換を繰り返し押すと 順番にカーソル(選択対象)が移動し ます。
- 希望の入力にカーソルを移動させて 少し待つと、その入力に切り換わり ます。

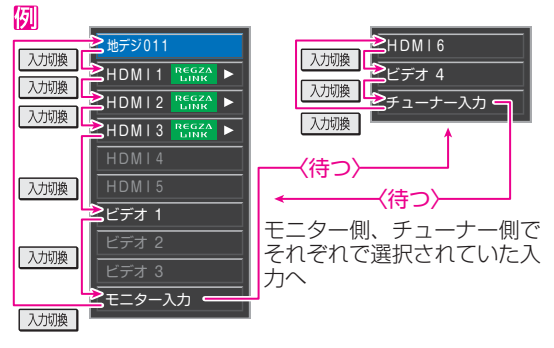

- 入力一覧画面が表示されているときに入力切換の代わりに▲·▼を使うと順方向/逆方向の選択ができます。
- ※お買い上げ時の設定では、ケーブルが接続されていない入力は図の図のように薄くなって表示され、選択できないようになっています。(「外部入力自動スキップ」(別冊「準備編」 867)の設定で変更できます)

HDMI連動機器経由で接続されたHDMI連動機器を選択するとき

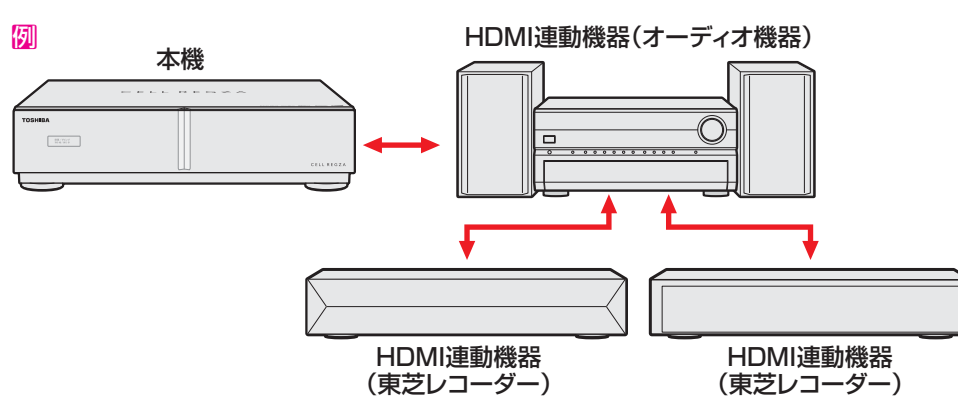

① ▶を押し、表示された一覧から使用する機器を▲・▼で選んで決定を押す

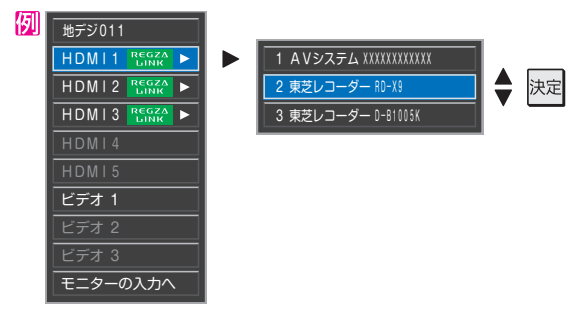

#### 3選んだ機器を操作する

- 機器のリモコンで再生などの操作をしてください。
- 本機のリモコンでHDMI連動機器の基本操作をすることができます。(別冊「操作編」 <mark>68</mark> 了 )
- ゲーム機で楽しむときは、「映像設定」のメニュー操作(10 mm)で「ゲーム」に設定してください。

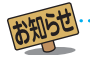

● 入力切換時に画面に表示される「BD」などの機器名を「外部入力表示設定」(別冊「準備編」<mark>86</mark>37)で変更することができます。

## 3D映像を楽しむ

● 付属の3Dグラスを使って、3Dに対応したBDや放送などの 映像を3D映像(立体映像)で楽しむことができます。

## 安全上のご注意について

●別冊「準備編」の14 ~ 15 ~ に、3D映像視聴時と3Dグ ラスの取扱いについての「安全上のご注意」を記載していま すので、必ずお読みください。

## 使用上のご注意について

別冊「操作編」の32 に、「3Dグラス使用上のご注意」を記載していますので、ご覧ください。

## 基本操作

●お買い上げ時、「3D自動切換」(別冊「準備編」 81 了)が「オフ」に設定されています。この設定の場合、本機が3D映像を検出すると、以下のメニュー画面が表示されます。

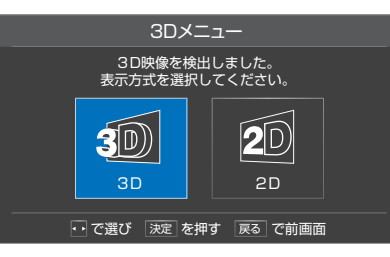

## ●で「3D」を選び、決定を押す

- 映像が3D表示になります。
- ※ 3Dグラスがない場合などは、「2D」を選べば2D映像(通 常の映像)に変換されて表示されます。

## ②「3D視聴時のご注意」の画面の内容を読み、◀・▶で「はい」または「いいえ」を選んで課題を押す

- ご注意の内容は、▼を押して最後まで読んでください。
   最後まで読まなかった場合は、メッセージが表示されることがあります。
- 「3D視聴時のご注意」の画面は、
   「級上」(ふたの中)を押し、
   ▲·▼と課題で「機能設定」⇔「3D設定」⇔「3D視聴時のご注意」の順に進んで表示させることもできます。

#### 33Dグラスの電源を入れる

※ 3Dグラスをはじめて使うとき は、電池カバー部の絶縁シート を抜き取ります。

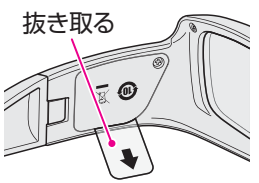

電源ボタンを約1秒間押し続ければ、電源ランプが約2
 秒間点灯して電源がはいります。

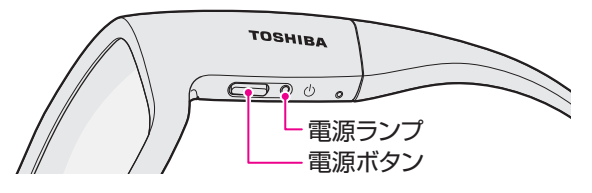

#### ④3Dグラスを着用し、視聴する

- 視力矯正用のメガネを着用している場合は、そのメガネに重ねて3Dグラスを着用します。
- 3Dグラスがずれるようなときは、付属の固定バンドを 使用し、長さを調節してください。

### ⑤視聴が終わったら、3Dグラスの電源を切る

- 電源ボタンを約1秒間押し続ければ、電源ランプが3回点 滅して電源が切れます。
- ※ テレビ本体と3Dグラスの赤外線通信が約5分間途絶え た場合にも、3Dグラスの電源が切れます。

## リモコンで2D/3D表示を切り換える

3D映像の視聴中に3D表示と2D表示の切換えをしたり、本 機が自動検出できない3D映像を3D表示にしたり、通常 の映像を3D表示にしたりするには、以下の操作をします。

#### 3D を押す

▶ 「3Dメニュー」が表示されます。

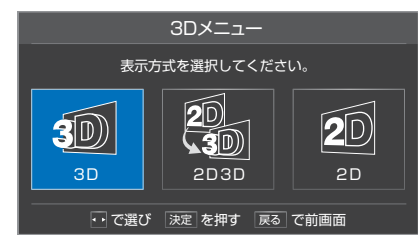

## 2 ◀・▶で以下から選び、決定を押す

- 3D……3D映像が3D表示になります。
- 2D3D…通常の2D映像が3D映像に変換されて表示され ます。
- 2D……3D映像や2D映像が2D表示になります。
- ※「2D3D」の場合、映像によっては3D効果が表れにくい ことがあります。また、見えかたには個人差があります。

#### <u>2D3Dの効果を設定する</u>

- 2D映像を3D映像に変換するときの効果を変えることができます。
- ワイックを押し、▲・▼と決定で「映像設定」⇒「2D3D効 果設定」の順に進む
- 2 ◀・▶でお好みの調整値を選び、 決定を押す

## 3D映像の視聴を制限する

- お子様の視覚機能への影響が懸念される場合に、3D映像の 視聴を暗証番号で制限することができます。詳しくは「3D 機能の設定をする」(別冊「準備編」817)をご覧ください。
- ●「3D視聴制限」を「制限する」に設定すると、3D表示の際に 暗証番号の入力画面が表示されます。お子様に3D映像を 視聴させてもよい場合は、保護者の方が暗証番号を入力し てあげてください。

▶テレビ本体からの赤外線信号で3Dグラスを制御していますので、テレビの前に物を置かないでください。

- 3Dグラスが電池切れになったときは、「3Dグラスの電池を交換する」((別冊「操作編」<mark>35</mark>了)の手順で交換してください。
- ●「3Dグラス動作対応範囲」(別冊「操作編」<mark>133</mark>字)でご視聴ください。

## 困ったときは

## はじめにご確認ください

### 電源プラグが抜けていませんか?

●電源プラグをコンセントにしっかりと差し込んでください。

●コンセントがゆるいときは、電気店に交換をご依頼ください。

### モニターの電源表示ランプが消えていませんか?

●モニターの電源表示ランプが消えているときは、リモコンで電源を入れることはできません。

●チューナーまたはモニターを操作して電源を入れます。 🔓 📝

## リモコンの乾電池の極性(向き)は正しいですか? 乾電池が古くなっていませんか?

●乾電池に表示された極性 (+、-)の向きを確認してください。 63

●新しい乾電池と交換してみてください。

## アンテナ線の差込みがゆるんでいたり、抜けていたりしていませんか?

●壁のアンテナ端子などと本機にしっかりと接続してください。

- 差込式のアンテナ線プラグは、抜けたり、接触しなかったりすることがあります。ネジ式をおすすめします。
- アンテナ線プラグの芯線 (ピン)が曲がっていないか確認してください。33

## こんな場合は故障ではありません

## BSや110度CSが映らなくなった

●降雨や降雪などで電波が弱くなったときには、映像にノイズが多くなったり、映らなくなったりすることがあります。
 ●天候が回復すれば正常に映るようになります。

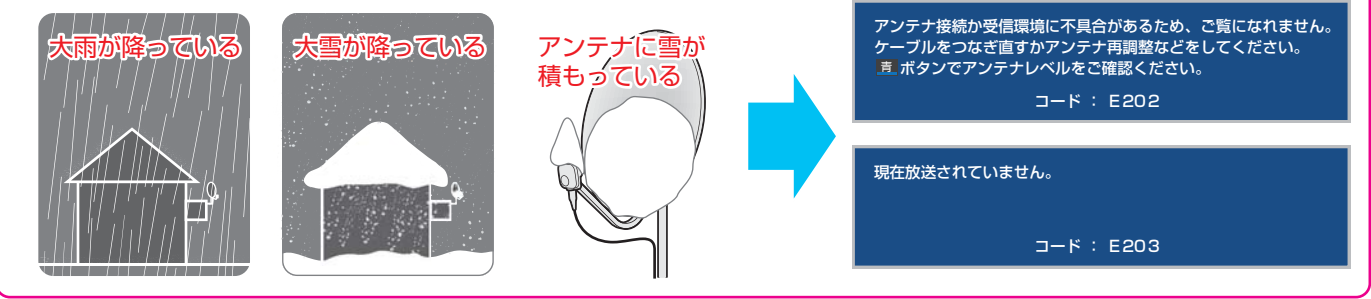

## テレビから気になる音が聞こえた

- 電源が「待機」や「切」のときに、番 組情報取得などの動作を開始す る際、「カチッ」という音が聞こえ ることがあります。
- 電源が「待機」や「切」のときでも、録画をしている場合にはハードディスクの動作音が聞こえることがあります。
- 「ジー」という液晶パネルの駆動
   音が聞こえるが聞こえることがあります。

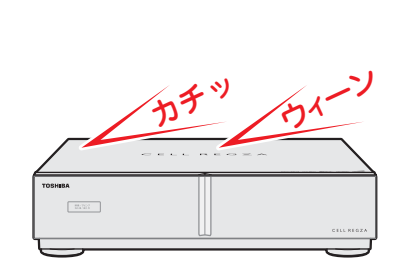

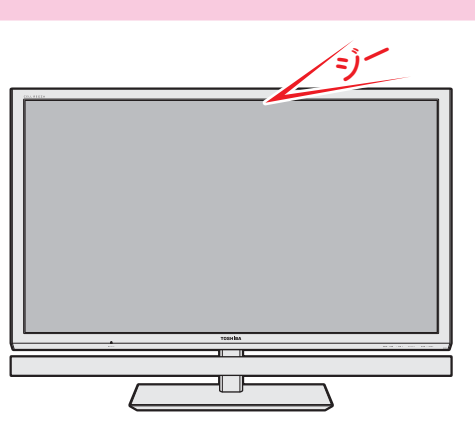

## 困ったときは

## デジタル放送が正しく受信できないとき

● 正しく受信できないチャンネルで以下の操作をして、アンテナレベルの数値を確認してください。

1 2イックを押す

#### 2▲・▼で「その他の操作」を選び、 決定を押す

#### 3 ▲·▼で「アンテナレベル表示」を選び、 決定を押す

● 選択中のチャンネルのアンテナレベルが表示されます。

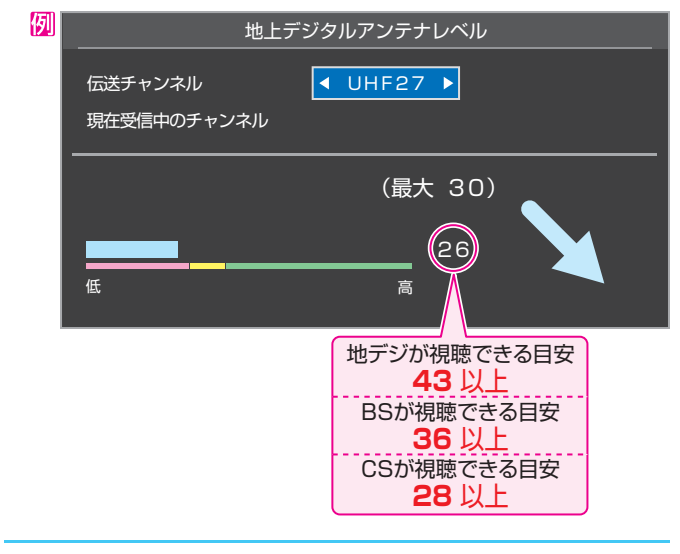

④アンテナレベルを確認したら、

#### アンテナレベルが目安以下のとき

アンテナレベルが低いと、デジタル放送が受信できなかったり、下図のようなブロック状のノイズが見えたりすることがあります。

このような場合は、アンテナ線が正しく接続されているか ご確認ください。症状が改善されない場合は、アンテナの 方向調整や交換などが必要になることが考えられますの で、お買い上げの販売店にご相談ください。

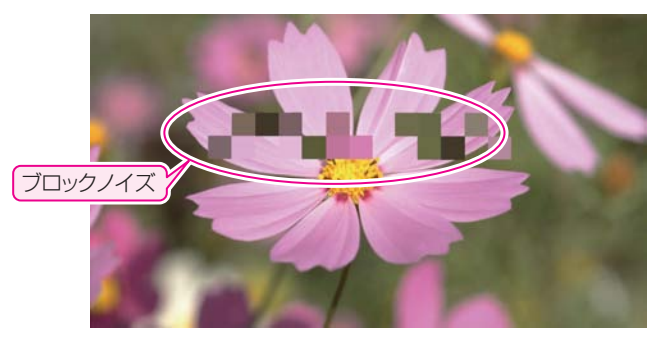

#### <u>地デジ用アンテナの交換・調整などをしたとき</u>

地上デジタル放送用アンテナの接続をし直したり、アンテナの交換、調整などの対処をした場合は、「はじめての設定」
 7 の手順①から操作をしてください。

## テレビが操作できなくなったとき……テレビをリセットする

● リモコンでもテレビ本体の操作ボタン、タッチパネルでも操作できなくなった場合は、テレビをリセットしてみてください。

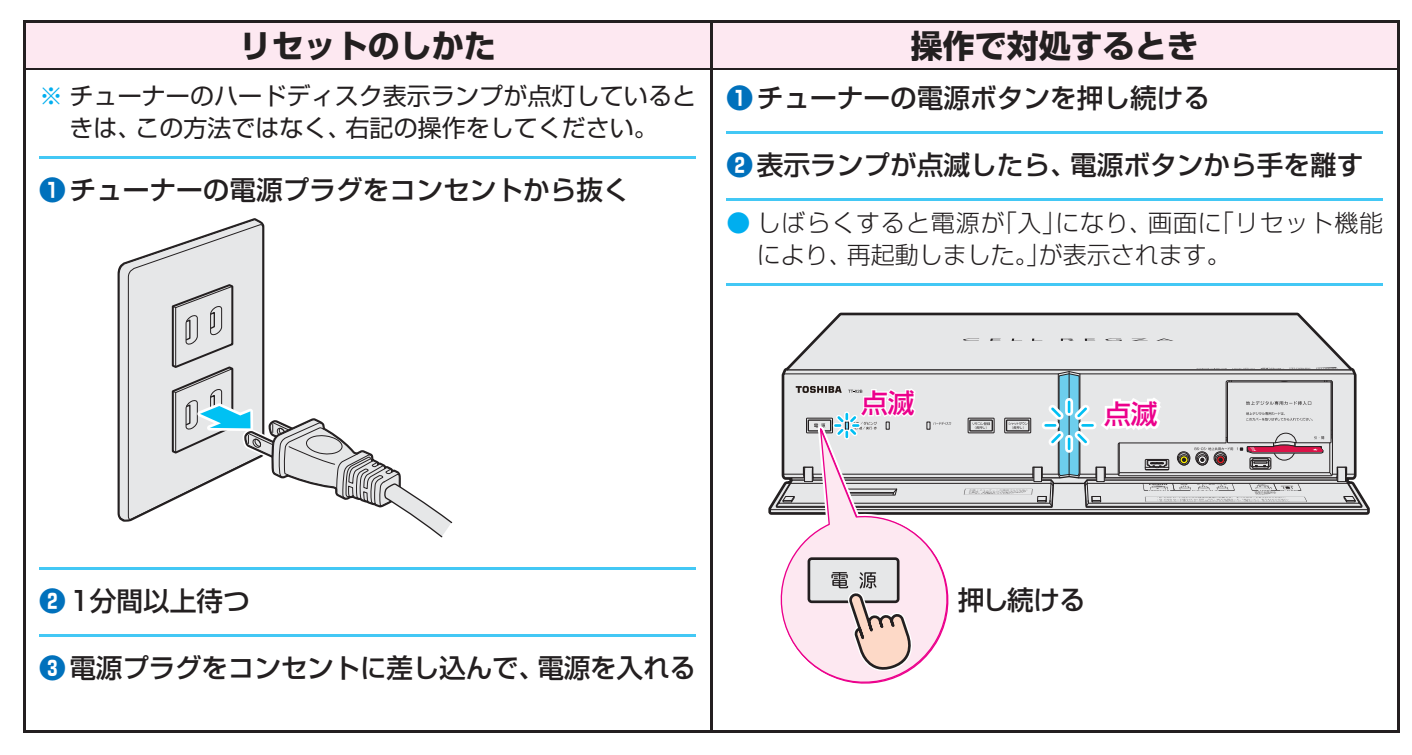

## 症状に合わせてご確認ください

● 以下は一部の事例です。別冊「操作編」の「困ったときは」もご覧ください。

### 電源がはいらない

| 確認すること                              | 解決法・その他                                                                                                    | ページ |
|-------------------------------------|----------------------------------------------------------------------------------------------------|-----|
| 正しく接続されていますか。                       | <ul> <li>電源プラグをコンセントに差し込みます。</li> <li>・付属のHDMIケーブルでチューナーとモニターを接続します。</li> </ul>                              | 53  |
| モニターの電源表示ランプが消えていま<br>せんか。          | <ul> <li>チューナーの電源ボタンまたはモニターのタッチパネルで電源を入れます。</li> <li>※ モニターの電源表示ランプが消えているときは、リモコンで電源を入れることはできません。</li> </ul> | 6 3 |
| モニターまたはチューナーの表示ランプ<br>が赤色に点滅していますか。 | <ul> <li>表示ランプが赤色に点滅しているモニターまたはチューナーの電源プ<br/>ラグをコンセントから抜き、一分以上たってからもう一度コンセントに<br/>差し込みます。</li> </ul>         | _   |

## リモコンで操作ができない

| 確認すること                        | 解決法・その他                                                                       | ページ |
|-------------------------------|-------------------------------------------------------------------------------|-----|
| リモコンを登録しましたか。                 | <ul> <li>リモコンを登録します。(「リモコン登録」の画面を表示させるには、<br/>チューナーの「「ここの」を押し続けます)</li> </ul> | 73  |
| リモコンの乾電池が消耗していませんか。           | <ul> <li>新しい乾電池に交換します。</li> </ul>                                             | 6 3 |
| リモコンの乾電池の向き(+、-)が合っ<br>ていますか。 | • 向き(+、-)を確認し、正しく入れます。                                                        | 6 3 |
| 近くで電子レンジなどを使用中ではあり<br>ませんか。   | <ul> <li>使用中の電子レンジや無線装置が近くにあると、リモコンの操作ができないことがあります。</li> </ul>                | —   |
| モニター本体のタッチパネルでは操作が<br>できますか。  | <ul> <li>上記の対処をした上で、なおもリモコンだけで操作ができない場合は、<br/>リモコンの故障が考えられます。</li> </ul>      | —   |

## 地上デジタル放送が映らない、または映像が乱れる

| 確認すること                                                  | 解決法・その他                                                                                                    |     |  |  |
|---------------------------------------------------------|----------------------------------------------------------------------------------------------------|-----|--|--|
| B-CASカードが正しく挿入されています<br>か。(カードの上下や裏表は正しいですか)            | <ul> <li>B-CASカードを正しい向きで奥まで挿入します。</li> <li>※ B-CASカードを挿入しないと、デジタル放送は受信できません。</li> </ul>                                  | 2 🦻 |  |  |
| 地上デジタル放送に適合したUHFアンテ<br>ナを使用していますか。                      | <ul> <li>地上デジタル放送に対応したアンテナを使用します。</li> <li>お買い上げの販売店にご相談ください。</li> </ul>                                                 | _   |  |  |
| 「初期スキャン」をしましたか。(「はじめて<br>の設定」の手順③で「いいえ」を選択しませ<br>んでしたか) | <ul> <li>「はじめての設定」の手順①からやり直して「初期スキャン」をします。</li> <li>「チャンネルを自動で設定する」(別冊「準備編」 48 )の手順で「初期スキャン」だけをすることもできます。</li> </ul>     | 73  |  |  |
| お住まいの地域は地上デジタル放送の受<br>信可能エリアですか。                        | <ul> <li>地上デジタル放送が行われているかを、お近くの電気店などにお聞きください。</li> <li>社団法人デジタル放送推進協会のホームページ(www.dpa.or.jp/)で確認することもできます。</li> </ul>     | —   |  |  |
| 共聴システムやCATVをご利用の場合、<br>地上デジタル放送のパススルー方式に対<br>応していますか。   | <ul> <li>CATVの場合はご契約のCATV会社に、その他の場合は共聴システムの<br/>管理者にお問い合わせください。(CATVがパススルー方式でない場合<br/>はCATV用チューナーが必要な場合があります)</li> </ul> | _   |  |  |

## タイムシフトマシン録画・再生ができない、録画番組が消えた

| 確認すること                                                                | 解決法・その他                                                                                                    | ページ |  |  |
|-----------------------------------------------------------------------|----------------------------------------------------------------------------------------------------|-----|--|--|
| 「タイムシフトマシン録画」が「しない」に<br>なっていませんか。(「はじめての設定」の手<br>順望で「いいえ」を選択しませんでしたか) | <ul> <li>「はじめての設定」の手順①からやり直して手順②で「はい」を選択します。</li> <li>「地デジ機能の設定をする」(別冊「準備編」 78 )の手順で、タイムシフトマシン録画に関するさまざまな設定ができます。</li> </ul> | 73  |  |  |
| 視聴しなくても、ハードディスクの容量が足りなくなると古い番組は自動的に削除されます。                            |                                                                                                    |     |  |  |

# 保証とアフターサービス

## 必ずお読みくださし

#### ❶ 基本的な取扱方法、故障と思われる場合のご確認 ホームページの<お客様サポート>に、ご確認いただきたい情報を掲載しておりますので、ご覧ください。 www.toshiba.co.jp/regza ※上記のアドレスは予告なく変更される場合があります。その場合は、お手数ですが、東芝総合ホームページ (www.toshiba.co.jp) をご参照ください。 😢 商品選びのご相談、お買い上げ後の基本的な取扱方法、故障と思われる場合のご相談 「東芝テレビご相談センター| 【受付時間】365日/9:00~20:00 お客様からご提供いただいた個人情報は、修 理やご相談への回答、カタログ発送などの情 ×モ | 形名 製造番号 報提供に利用いたします。 形名と製造番号は、保証書およびモニター背面に表示されています。 利用目的の範囲内で、当該製品に関連する東 【一般回線・PHSからのご利用は】(通話料:無料) 【携帯電話からのご利用は】(通話料:有料) 芝グループ会社や協力会社にお客様の個人情 報を提供する場合があります。 -97-9674 120 **4** 0570-05-5100 00 IP電話などでフリーダイヤルサービスを ご利用になれない場合は、 【FAXからのご利用は】(通信料:有料) 03-6830-1048 (通話料: 有料) 03-3258-0470

## 修理・お取り扱いについてご不明な点は

## お買い上げの販売店にご相談ください。

販売店にご相談ができない場合は、上記の「東芝テレビご相談センター」にご相談ください。

#### 保証書(別添)

▶ 保証書は、必ず「お買い上げ日 ・販売店名」等の記入をお確 かめのうえ、販売店から受け取っていただき内容をよくお読み のあと、たいせつに保管してください。

#### 保証期間……お買い上げの日から1年間です。

B-CASカードおよび、リモコンと3Dグラスの電池は保証の 対象から除きます。

## 修理を依頼されるときは~出張修理

●操作編の106ページ以降に従って調べていただき、なお異常があるときは本体の電源を切り、必ず電源プラグを抜いてから、お買い上げの販売店 にご連絡ください。

【保証期間中は ..... 修理に関しては保証書をご覧ください。保証書の規定に従って販 売店が修理させていただきます。

#### ■保証期間が過ぎているとき

修理すれば使用できる場合には、ご希望によって有料で修理させ ていただきます。

#### ■修理料金の仕組み.....

| 修理料金は、技術料・部品代・出張料などで構成されています。 |                          |  |  |
|-------------------------------|--------------------------|--|--|
| 技術料                           | 故障した製品を正常に修復するための料金です。   |  |  |
| 部品代                           | 部品代 修理に使用した部品代金です。       |  |  |
| 出張料                           | 製品のある場所へ技術者を派遣する場合の料金です。 |  |  |

#### ■で連絡いただきたい内容

| 品名           | ハードディスク内蔵地上・BS・110度CSデジタルハイビジョン液晶テレビ        |
|--------------|---------------------------------------------|
| 形名           | 46XE2、55XE2、55X2                            |
| お買い上げ日       | 年 月 日                                       |
| 故障の状況        | できるだけ具体的に                                   |
| ご住所          | 付近の目印等もあわせてお知らせください。                        |
| お名前          |                                             |
| 電話番号         |                                             |
| 訪問ご希望日       |                                             |
| お買い上げ<br>店 名 | おぼえのため、ご購入年月日、ご購入店名を記入しておくと便利です。<br>TEL() — |

## 廃棄時にご注意願います

●家電リサイクル法では、ご使用済の液晶テレビを廃棄する場合は、収集・運搬料金、再商品化等料金(リサイクル料金)をお支払いの上、対象 品を販売店や市町村に適正に引き渡すことが求められています。

|      | 長年ご使用のテレビの点検をぜひ!             |                                                                              | 熱、湿気、ホコリなどの影響や、使用の度合いによって部品が劣化し、<br>故障したり、ときには安全性を損なって事故につながることもあります。 |  |            |                                                                                                    |
|------|------------------------------|------------------------------------------------------------------------------|-----------------------------------------------------------------------|--|------------|----------------------------------------------------------------------------------------------------|
| 愛情点検 | ご使用の際<br>このような症状は<br>ありませんか? | ●電源を入れても映像や音<br>●映像が時々、消えること<br>●変なにおいがしたり、煙<br>●電源を切っても、映像や<br>●内部に水や異物がはいっ | 話が出ない。<br>がある。<br>が出たりする。<br>・音が消えない。<br>った。                          |  | ご使用<br>中 止 | このような場合、故障や事故防止のため、すぐに電源ブラグ<br>をコンセントから抜いて、必ずお買い上げの販売店に点検・<br>修理をご相談ください。<br>ご自分での修理は危険ですので、絶対にしないでください。 |

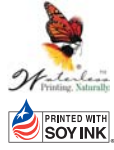

●有機物質を含む廃液が少ない 水なし印刷方式で作成しました。

 PRINTED WITH
 ●この印刷物は環境に配慮した植物性

 SOY INK
 大豆油インキを使用しています

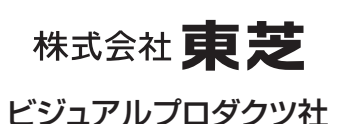

〒105-8001 東京都港区芝浦1-1-1

※所在地は変更になることがありますのでご了承ください。

ちょっとした 心づかいで テレビの安全

VX1A00182200 (TD/T) © TOSHIBA CORPORATION 2010

## 補修用性能部品の保有期間

- 液晶テレビの補修用性能部品の保有期間は製造打ち切り後8年です。
- 補修用性能部品とは、その製品の機能を維持するために必要な部品です。

#### 部品について

- ●修理のために取りはずした部品は、特段のお申し出がない場合は当社で 引き取らせていただきます。
- 修理の際、当社の品質基準に適合した再利用部品を使用することがあります。